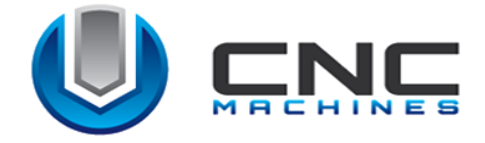

# ИНСТРУКЦИЯ ПО ЭКСПЛУАТАЦИИ 3D принтера

## серии Graber EX

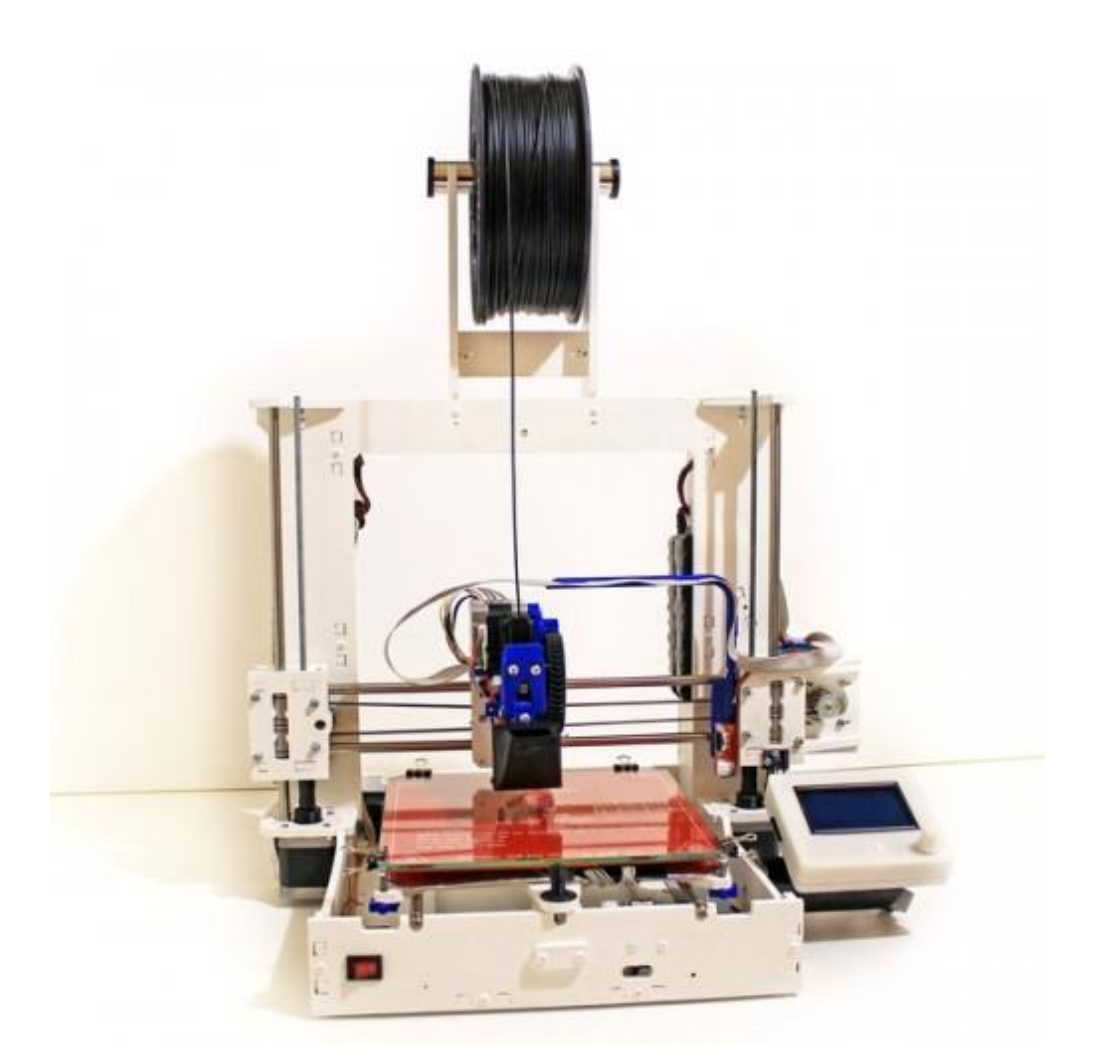

*e-mail*:cncmachines.ua@gmail.com <u>cncmachines.com.ua</u> (095)523-76-15, (068)819-74-14

## СОДЕРЖАНИЕ

| 1. Общие положения                                                | 3   |
|-------------------------------------------------------------------|-----|
| 2. Комплект поставки                                              | 4   |
| 3. Технические характеристики                                     | 5   |
| 4. Основные составляющие 3D принтера                              | 7   |
| 5. Правила техники безопасности.                                  | .10 |
| 5.1.Правила техники безопасности при работе с 3D принтером        | .10 |
| 5.2. Меры безопасности при подключении к электросети              | .11 |
| 6. Установка 3D принтера                                          | .12 |
| 6.1. Установка и подключение 3D принтера                          | .12 |
| 6.2. Установка драйвера для GraberEX и установка программы «CURA» | 14  |
| 6.2.1. Установка драйвера                                         | .14 |
| 6.2.2. Интерфейс программы «Cura»                                 | .28 |
| 7. Порядок печати на 3D принтере                                  | 42  |
| 8. Сервисное обслуживание 3D принтера                             | .56 |
| 9. Возможные неисправности                                        |     |

## 1. ОБЩИЕ ПОЛОЖЕНИЯ

Перед использованием 3D принтера внимательно ознакомьтесь с инструкцией.

Помимо изучения согласно всего процесса эксплуатации 3D принтера, пользователю необходимо обладать информацией о правилах техники безопасности. Внимательное изучение инструкции по эксплуатации гарантирует безопасность и эффективную работу.

Внимание! После получения 3D принтера проверьте его состояние, а также весь комплект поставки. В случае выявления повреждения 3D принтера, либо наличие дефекта, пожалуйста, немедленно сообщите менеджеру компании CNCMachinsUA.

Внимание! Безопасность работы 3D принтера зависит от грамотного и аккуратного использования. CNCMachinsUA не несет ответственности за потери, возникающие у пользователя, если данный 3D принтер применяется не по назначению.

CNCMachinsUA не несет ответственности по вопросам, связанным с безопасностью выполнения работ, по надежности или по обеспечению эксплуатационных характеристик, если 3D принтер используется без учета замечаний, приводимых в данном руководстве и в частности, в разделах, эксплуатации, ремонту и техническому обслуживанию.

При выполнении ремонта или технического обслуживания пользуйтесь только оригинальными запасными деталями CNCMachinsUA.

## 2. КОМПЛЕКТ ПОСТАВКИ

Комплект поставки:

- 1) 3D принтер;
- 2) ABS-пластик, 1 кг;
- 3) SD-карта;
- 4) Кабель питания и USB кабель;
- 5) Программное обеспечение;
- 6) Инструкция по эксплуатации.

## 3. ТЕХНИЧЕСКИЕ ХАРАКТЕРИСТИКИ

| Параметры сети<br>питания                   | 220 V, 50 гц                                                                                 |
|---------------------------------------------|----------------------------------------------------------------------------------------------|
| Рабочее поле, мм                            | 200x200x180                                                                                  |
| Погрешность<br>обработки, мм                | 0,04                                                                                         |
| Направляющие                                | Цилиндрические, стальные                                                                     |
| Тип двигателей                              | Шаговые, NEMO 17HS8401, NEMO 17HS4401                                                        |
| Вес, кг                                     | 9                                                                                            |
| Количество<br>печатающих<br>головок         | 1                                                                                            |
| Технология печати                           | Моделирование методом наплавления (FDM/FFF)                                                  |
| Дисплей                                     | LCD                                                                                          |
| Скорость печати,<br>мм/сек                  | 100                                                                                          |
| Температура<br>нагревательного<br>стола, °С | до 120                                                                                       |
| Напряжение<br>питания, V                    | 24                                                                                           |
| Формат файлов для печати                    | STL , G - код                                                                                |
| Электроника                                 | RAMPS 1.4 модифицированный, UPS, модуль сброса (resert), Arduino Mega 2560, драйвер DRV 8825 |
| Общие размеры, мм                           | 470 X 350 X 570*                                                                             |
| Софт                                        | MARLIN, CURA                                                                                 |
| Интерфейс<br>подключения                    | USB, SD-карта (автономная)                                                                   |
| Рабочий звук, дБА                           | 60                                                                                           |
| Поддерживаемые<br>файлы:                    | gcode                                                                                        |

## Таблица 1.- Технические характеристики

| Толщина слоя, мм               | 0,1-0,4                                   |
|--------------------------------|-------------------------------------------|
| Разрешение<br>позиционирования | (X / Y / Z) — 12,5 мкм / 12,5 мкм / 1 мкм |
| Рабочая<br>температура         | 15 ° C — 35 ° C                           |
| Температура Hot<br>End         | до 260°С;                                 |
| Материалы                      | ABS, PLA, PVA, PET                        |
| Операционная<br>система        | Windows (Mac, Linux)                      |

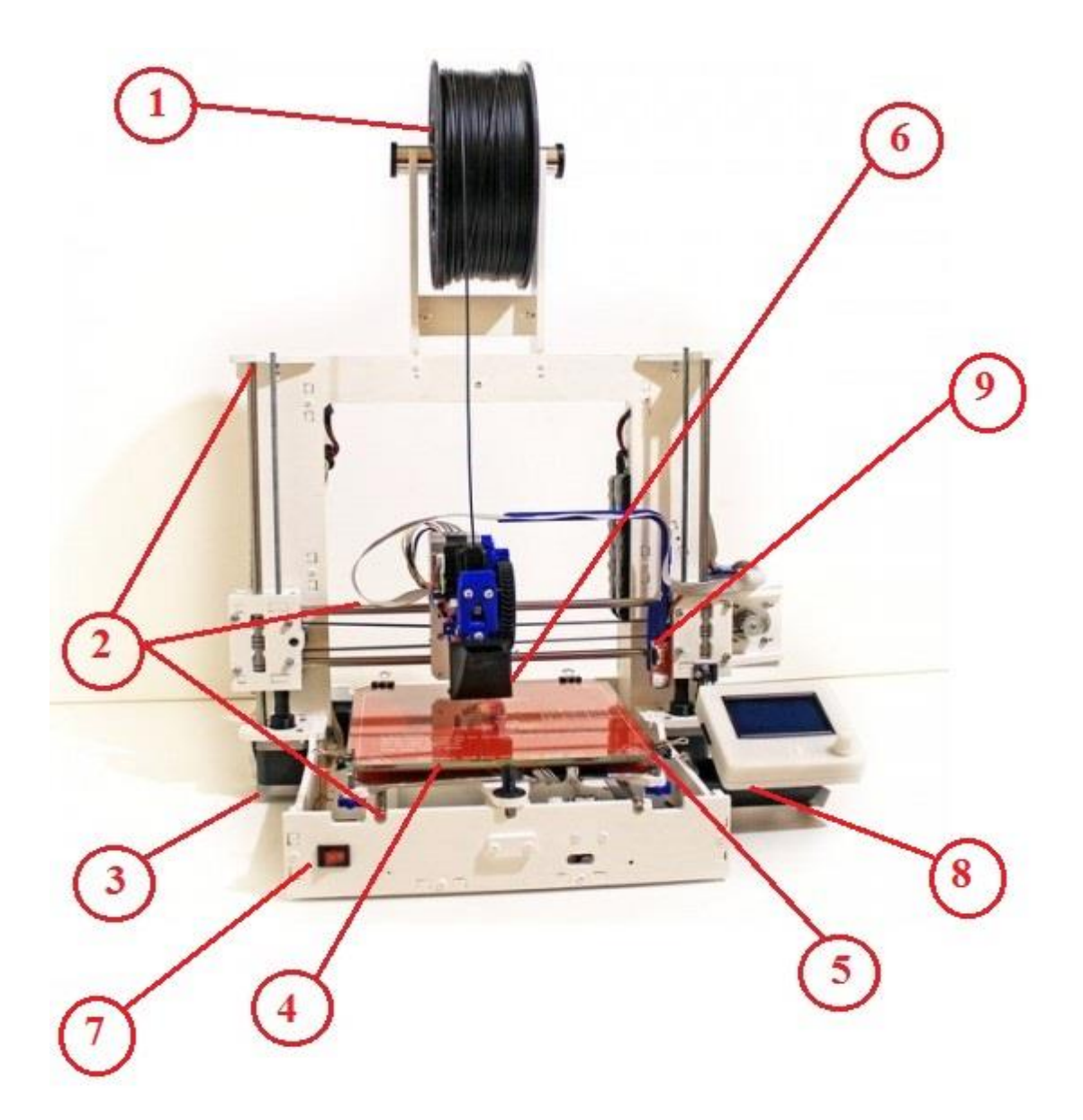

## 4. ОСНОВНЫЕ СОСТАВЛЯЮЩИЕ 3D ПРИНТЕРА

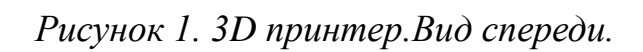

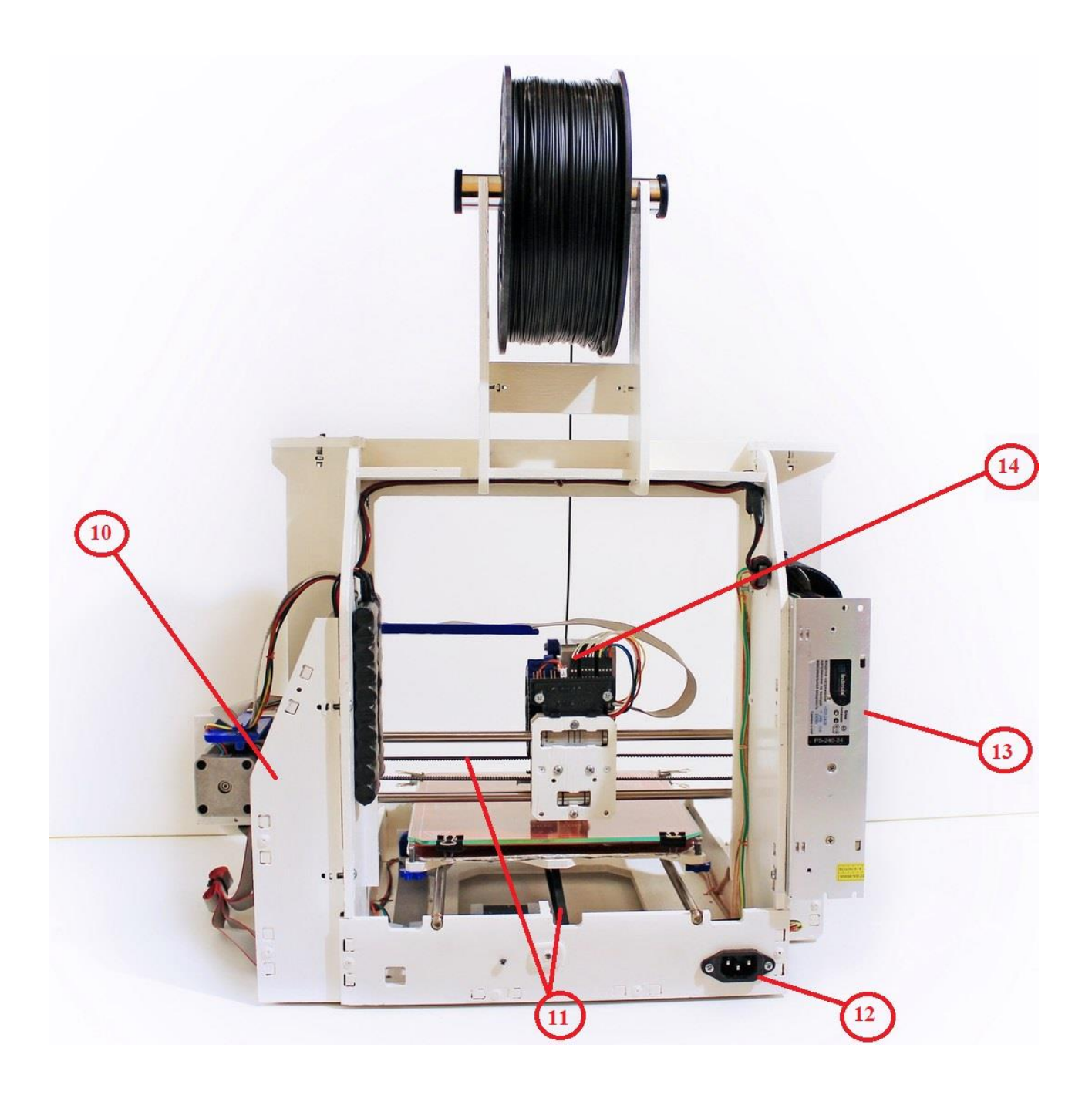

Рисунок 2. 3D принтер. Вид сзади.

## Основные составляющие 3D принтера:

- 1. Пластиковая нить.
- 2. Линейные направляющие.
- 3. Шаговые двигатели.
- 4. Нагревательный стол.
- 5. Регулировочные винты.
- 6. Экструдер.
- 7. Выключатель.
- 8. LCD дисплей.
- 9. Концевой выключатель.
- 10. Блок управления.
- 11. Ремень.
- 12. Разъем для сетевого шнура.
- 13. Блок питания.
- 14. Распределительная коробка.

## 5. ПРАВИЛА ТЕХНИКИ БЕЗОПАСНОСТИ

В данной инструкции описана важная информация для безопасного и правильного использования 3D принтера. Следование данной инструкции позволит свести к минимуму вероятность несчастных случаев, поражений электрическим током, пожаров или других происшествий.

Перед началом проведения работ на 3D принтере необходимо ознакомиться с характеристиками 3D принтера и быть осведомленным об опасностях которые могут возникнуть при использовании 3D принтера.

#### 5.1. Правила техники безопасности при работе с 3D принтером

- 1. При эксплуатации 3D принтера на пользователя влияют вредные и опасные факторы: испарения пластика, температура и шум, поэтому рабочее место обязательно должно находиться в помещении с естественной или искусственной вентиляцией.
- 2. 3D принтер необходимо использовать строго в стандартных сетях переменного тока 220В.
- 3. Запрещено использование 3D принтера если сетевой шнур, сетевая вилка или сам 3D принтер имеют ярко выраженные повреждения. Так же запрещено включать 3D принтер если он подвергался ударам.
- 4. Запрещено использование данного принтера в сырых и темных помещениях. А для защиты пластика на катушке от прямых солнечных лучей необходимы солнцезащитные устройства (пленка, шторы, жалюзи и т.д.)
- 5. Запрещено касание нагретых и подвижных частей 3D принтера с сетевым шнуром и кабелем.
- 6. Не подносите к 3D принтеру легковоспламеняющиеся предметы, т.к. случайно возникшие искры могут стать причиной пожара.
- 7. Запрещено помещать руки в особо опасные зоны 3D принтера. При работе с 3D принтером пользователь должен быть очень внимательным.
- 8. Запрещено работать в усталом или нетрезвом состоянии.
- 9. В связи с тем, что платформа принтера при печати выходит за передние и задние границы нижней панели запрещается прижимать 3D принтер как с задней так и с передней стороны стеной или другими предметами.
- 10.Запрещено подходить к работающему 3D принтеру в одежде, которая может случайно попасть в 3D-принтер.
- 11.Категорически запрещено прикасаться к 3D принтеру во время печати и при нагретом экструдере, во избежание ожогов и повреждений кожи.
- 12. Категорически запрещается прикасаться к движущимся вентиляторам во избежание физических травм.
- 13. Запрещено перемещать 3D-принтер во время печати.

- 14.Запрещено оставлять включенный 3D принтер без присмотра.
- 15. Запрещено класть посторонние предметы на или в 3D-принтер.

16. Всегда выключайте 3 D принтер после того как он закончил работу.

17. Включайте и выключайте 3D-принтер только выключателями. Запрещено проводить отключение путем вытаскивания вилки из розетки.

#### 5.2. Меры безопасности при подключении к электросети.

3D принтер серии Graber EX имеет встроенный UPS( источник бесперебойного питания, снабжающий оборудование электрической энергией) до 1 секунды. В случае перепада напряжения или отключения электроэнергии 3D печать будет защищена. Но во избежание повреждения электроники 3D принтера рекомендуется установить защитное устройство перепада напряжения в системе электрического питания и устройство защитного отключения (УЗО).

## 6. УСТАНОВКА ЗД ПРИНТЕРА

## 6.1. УСТАНОВКА И ПОДКЛЮЧЕНИЕ

1)Установите 3D принтер на ровную прочную поверхность.

2) Сетевой шнур (черного цвета) подсоедините к разъему, который расположен на задней левой части 3D принтера, рисунок 3

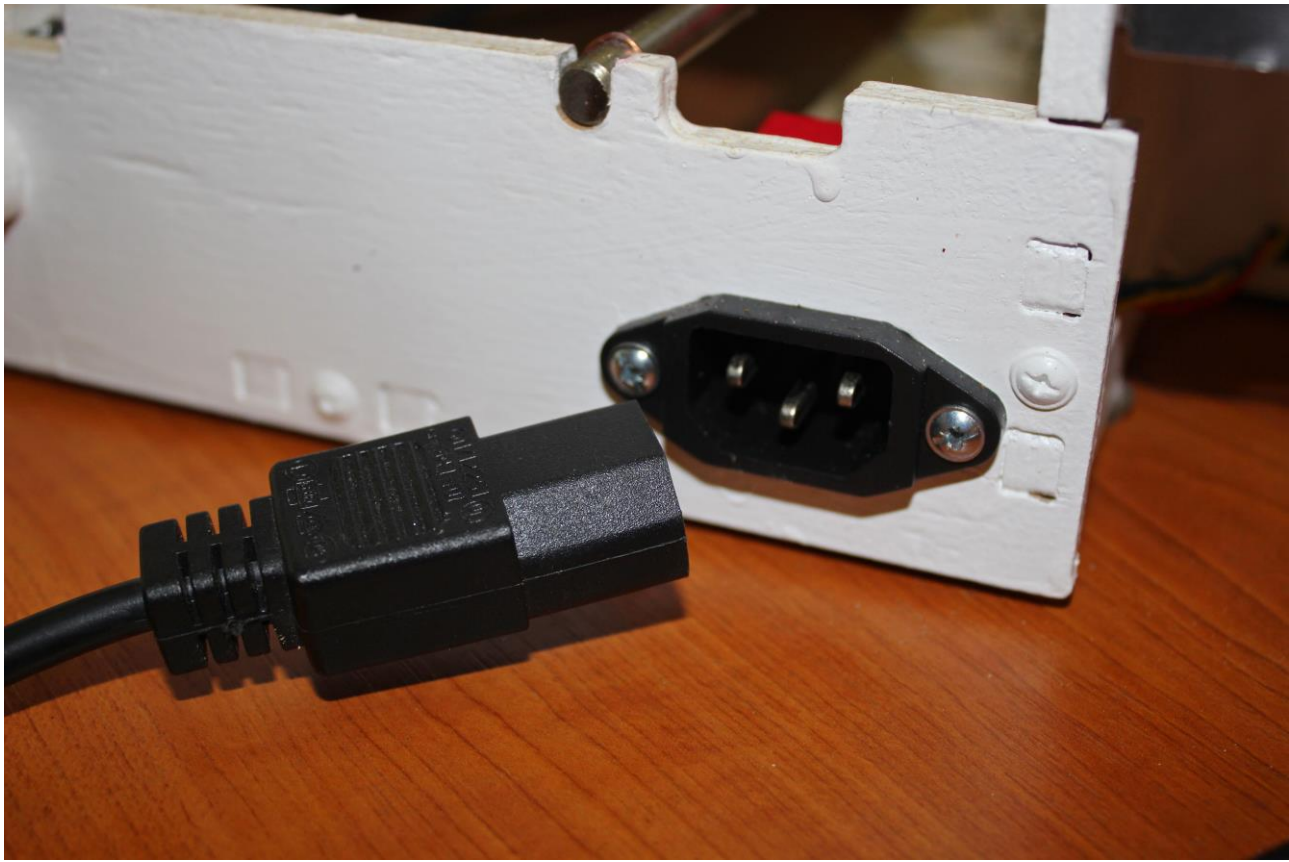

Рисунок 3. Подключение сетевого шнура к 3 D принтеру.

4) Подключите разъем блока питания в розетку 220 В.

3) Вставьте USB провод в USB разъем ПК, т. к. другой край провода уже подключен к принтеру. Соединение 3D принтера и ПК осуществляется с помощью USB разъема типа А-В (принтерный). В основном используется SD карта, на которую сохраняется G-код 3D модели, после чего карта вставляется в разъем LCD дисплея. Печать модели на прямую с SD карты является более надежным способом, т. к. он исключает возможные неполадки и сбои работы ПК, рисунок 4

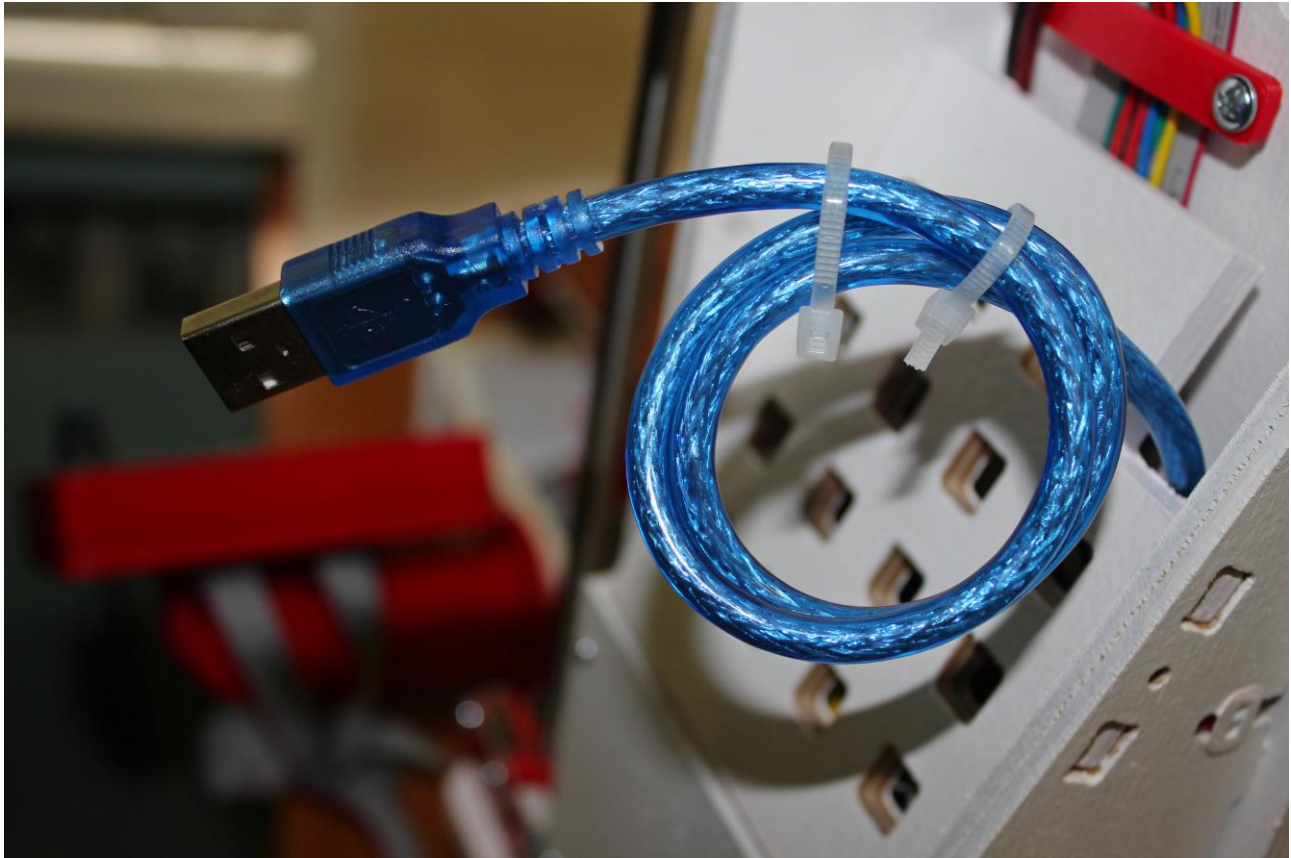

Рисунок 4. Встроенный USB провод 3D принтера предназначенный для соединения с ПК.

4) Установите драйвер и необходимые программы.

5) После установки драйверов зайдите в «Панель управления»- «Диспетчер устройств» и проверьте номер созданного виртуального СОМ-порта, через который будет управляться 3D принтер.

5) Включите 3D принтер с помощью кнопки «Пуск»

## 6.2. Установка драйвера для GraberEX\_и установка программы «CURA»

## 6.2.1.Установка драйвера

1) Откройте папку GraberEX\_Soft расположенную на SD карте, рисунок 1

|                                       |                                    |                     | _                | _         |                  |                   |              | × |
|---------------------------------------|------------------------------------|---------------------|------------------|-----------|------------------|-------------------|--------------|---|
| Goog GraberEX                         | _Soft >                            |                     |                  |           | • 4 <sub>2</sub> | Поиск: GraberEX_S | oft          | Q |
| Упорядочить 👻 Доба                    | вить в библиотеку 👻 Общий доступ 👻 | Записать на оптичес | жий диск Новая п | апка      |                  |                   | 100 <b>-</b> | 0 |
| 🙀 Избранное                           | Имя                                | Дата изменения      | Тип              | Размер    |                  |                   |              |   |
| 🚺 Загрузки                            | 🍶 Драйвер                          | 03.05.2017 16:05    | Папка с файлами  |           |                  |                   |              |   |
| 💹 Недавние места                      | ABS                                | 20.02.2017 14:52    | Параметры конф   | 11 KB     |                  |                   |              |   |
| 📃 Рабочий стол                        | C Cura_15.02.1                     | 19.05.2015 12:22    | Приложение       | 20 369 KE |                  |                   |              |   |
|                                       | Graber EX                          | 13.04.2016 12:12    | Параметры конф   | 1 KE      |                  |                   |              |   |
| 🥽 Библиотеки                          | 📋 ПРОЧТИ МЕНЯ                      | 20.02.2017 14:54    | Текстовый докум  | 1 KE      |                  |                   |              |   |
| 🛃 Видео                               |                                    |                     |                  |           |                  |                   |              |   |
| 📑 Документы                           |                                    |                     |                  |           |                  |                   |              |   |
| ы Изображения                         |                                    |                     |                  |           |                  |                   |              |   |
| 👌 Музыка                              |                                    |                     |                  |           |                  |                   |              |   |
|                                       |                                    |                     |                  |           |                  |                   |              |   |
| 式 Домашняя группа                     |                                    |                     |                  |           |                  |                   |              |   |
| Koursen                               |                                    |                     |                  |           |                  |                   |              |   |
| Покальный лиск (С                     |                                    |                     |                  |           |                  |                   |              |   |
| Локальный диск (D                     |                                    |                     |                  |           |                  |                   |              |   |
| DVD RW ансковод (                     |                                    |                     |                  |           |                  |                   |              |   |
| e e e e e e e e e e e e e e e e e e e |                                    |                     |                  |           |                  |                   |              |   |
| 👊 Сеть                                |                                    |                     |                  |           |                  |                   |              |   |
|                                       |                                    |                     |                  |           |                  |                   |              |   |
|                                       |                                    |                     |                  |           |                  |                   |              |   |
|                                       |                                    |                     |                  |           |                  |                   |              |   |
|                                       |                                    |                     |                  |           |                  |                   |              |   |
|                                       |                                    |                     |                  |           |                  |                   |              |   |
|                                       |                                    |                     |                  |           |                  |                   |              |   |
|                                       |                                    |                     |                  |           |                  |                   |              |   |
|                                       |                                    |                     |                  |           |                  |                   |              |   |
|                                       |                                    |                     |                  |           |                  |                   |              |   |
|                                       |                                    |                     |                  |           |                  |                   |              |   |
|                                       |                                    |                     |                  |           |                  |                   |              |   |
|                                       |                                    |                     |                  |           |                  |                   |              |   |
|                                       |                                    |                     |                  |           |                  |                   |              |   |
|                                       |                                    |                     |                  |           |                  |                   |              |   |
| Элементов: 5                          |                                    |                     |                  |           |                  |                   |              |   |
|                                       |                                    |                     |                  |           |                  |                   |              |   |

Рисунок 1. Открытие nanku GraberEX\_Soft

2) Откройте папку «Драйвер», рисунок 2

|                     |                              | Name Concession      |                               |           | THOUCK: GRODETEN_30 |
|---------------------|------------------------------|----------------------|-------------------------------|-----------|---------------------|
| торядочить 👻 🥅 С    | ткрыть Добавить в библиотеку | / ▼ Общий доступ ▼ 3 | Записать на оптический диск Н | вая папка |                     |
| 🟹 Избранное         | Има                          | Дата изменения       | Тип Размер                    |           |                     |
| 🚺 Загрузки          | 🕕 Драйвер                    | 03.05.2017 16:05     | Папка с файлами               |           |                     |
| 📃 Недавние места    | a ABS                        | 20.02.2017 14:52     | Параметры конф 11             | ζ6        |                     |
| 🌉 Рабочий стол      | Cura_15.02.1                 | 19.05.2015 12:22     | Приложение 20 369             | 36        |                     |
|                     | Graber EX                    | 13.04.2016 12:12     | Параметры конф 1              | 35        |                     |
| 🚪 Библиотеки        | 📄 ПРОЧТИ МЕНЯ                | 20.02.2017 14:54     | Текстовый докум 1             | 35        |                     |
| 🛃 Видео             |                              |                      |                               |           |                     |
| 📑 Документы         |                              |                      |                               |           |                     |
| 🔛 Изображения       |                              |                      |                               |           |                     |
| 🚽 Музыка            |                              |                      |                               |           |                     |
|                     |                              |                      |                               |           |                     |
| 🕹 Домашняя группа   |                              |                      |                               |           |                     |
|                     |                              |                      |                               |           |                     |
| 🖉 Компьютер         |                              |                      |                               |           |                     |
| 🏭 Локальный диск (С |                              |                      |                               |           |                     |
| Локальный диск (D   |                              |                      |                               |           |                     |
| 🔮 DVD RW дисковод ( |                              |                      |                               |           |                     |
|                     |                              |                      |                               |           |                     |
| 📮 Сеть              |                              |                      |                               |           |                     |
|                     |                              |                      |                               |           |                     |
|                     |                              |                      |                               |           |                     |
|                     |                              |                      |                               |           |                     |
|                     |                              |                      |                               |           |                     |
|                     |                              |                      |                               |           |                     |
|                     |                              |                      |                               |           |                     |
|                     |                              |                      |                               |           |                     |
|                     |                              |                      |                               |           |                     |
|                     |                              |                      |                               |           |                     |
|                     |                              |                      |                               |           |                     |
|                     |                              |                      |                               |           |                     |
|                     |                              |                      |                               |           |                     |
|                     |                              |                      |                               |           |                     |
|                     |                              |                      |                               |           |                     |
|                     |                              |                      |                               |           |                     |

Рисунок 2. Папка «Драйвер»

3) Щелкните левой клавишей мыши на файл "ch341ser", рисунок 3

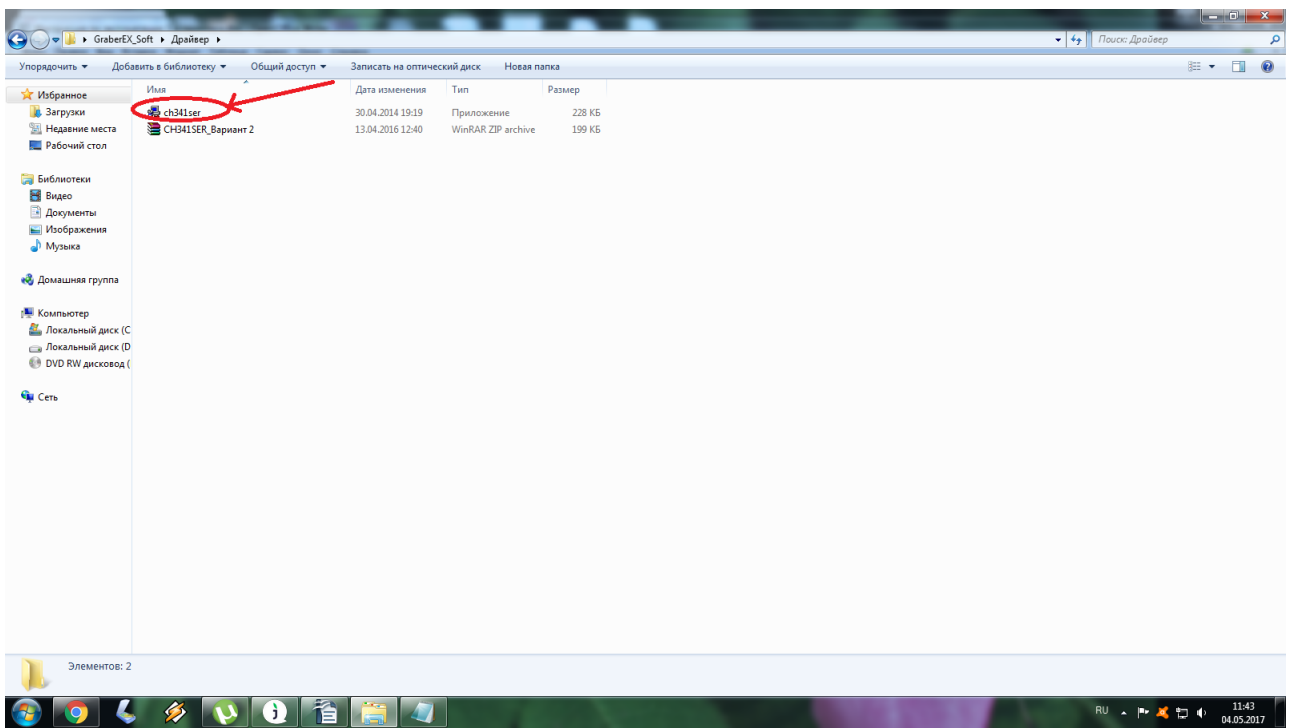

Рисунок 3. Установка драйвера

4) Нажмите на кнопку «INSTALL» и установите драйвер для USB-COM, рисунок 4

| Упорядочить 👻 🗟 От                                                                                                    | пкрыть Общий доступ -                             | Записать на оптический диск | Новая папка                       |   |                       |
|----------------------------------------------------------------------------------------------------|---------------------------------------------------|-----------------------------|-----------------------------------|---|-----------------------|
| 🖈 Избранное                                                                                                    | Имя                                               | Дата изменения              | Тип Размер                        |   |                       |
| 🚺 Загрузки                                                                                                    | dh341ser                                          | 30.04.2014 19:19            | Приложение 228 КБ                 |   |                       |
| Недавние места Рабочий стол                                                                                                    | CH341SER_Вариант 2                                | 13.04.2016 12:40            | WinRAR ZIP archive 199 KE         |   |                       |
| Библиотеки Видео Документы Изображения                                                                                                    |                                                   |                             |                                   |   |                       |
| 👌 Музыка                                                                                                    |                                                   |                             | DriverSetup(X64)                  |   |                       |
| 🤣 Домашняя группа                                                                                                    |                                                   |                             | Select INF File : CH341SER.INF    |   |                       |
| Компьютер<br>Локальный диск (С<br>Локальный диск (D<br>ОVD RW дисковод (  1990)  ОVD RW дисковод (  1990)  ОVD RW дисково |                                                   |                             | INSTALL<br>UNINSTALL<br>UNINSTALL | 1 |                       |
| 🗣 Сеть                                                                                                    |                                                   |                             | HELP                              |   |                       |
|                                                                                                    |                                                   |                             |                                   |   |                       |
|                                                                                                    |                                                   |                             |                                   |   |                       |
|                                                                                                    |                                                   |                             |                                   |   |                       |
|                                                                                                    |                                                   |                             |                                   |   |                       |
|                                                                                                    |                                                   |                             |                                   |   |                       |
| сh341ser Да<br>Приложение                                                                                                    | ата изменения: 30.04.2014 19:19<br>Размер: 227 КБ | Дата создания: 03.05.2017 1 | .05                               |   |                       |
|                                                                                                    |                                                   |                             |                                   |   | Bill in <b>11</b> :50 |

Рисунок 4. Установка драйвера для USB-COM

5) Установите программу Cura . Нажмите на файл "Cura\_15.02.1", рисунок 5

| G - KraberE                | X_Soft >                                            | D. Specific man               |                 |           |                                       |
|----------------------------|-----------------------------------------------------|-------------------------------|-----------------|-----------|---------------------------------------|
| Упорядочить 👻 💼            | Открыть Общий доступ 🔻                              | Записать на оптический диск   | Новая папка     |           | · · · · · · · · · · · · · · · · · · · |
| 👉 Избранное                | Имя                                                 | Дата изменения                | Тип             | Размер    |                                       |
| 🚺 Загрузки                 | 🌡 Драйвер                                           | 03.05.2017 16:05              | Папка с файлами |           |                                       |
| 🔛 Недавние места           | ABS                                                 | 04.05.2017 12:13              | Параметры конф  | 11 KE     |                                       |
| 🌉 Рабочий стол             | C Cura_15.02.1                                      | 19.05.2015 12:22              | Приложение      | 20 369 KB |                                       |
| _                          | Graber EX                                           | 13.04.2016 12:12              | Параметры конф  | 1 KB      |                                       |
| 🧊 Библиотеки               | ПРОЧТИ МЕНЯ                                         | 04.05.2017 12:13              | Текстовый докум | 1 KE      |                                       |
| 📑 Видео                    |                                                     |                               |                 |           |                                       |
| изображения                |                                                     |                               |                 |           |                                       |
| Музыка                     |                                                     |                               |                 |           |                                       |
| •                          |                                                     |                               |                 |           |                                       |
| 輚 Домашняя группа          |                                                     |                               |                 |           |                                       |
|                            |                                                     |                               |                 |           |                                       |
| Компьютер                  |                                                     |                               |                 |           |                                       |
| Покальный диск (           |                                                     |                               |                 |           |                                       |
| DVD RW ансковод            | (                                                   |                               |                 |           |                                       |
|                            |                                                     |                               |                 |           |                                       |
| 👊 Сеть                     |                                                     |                               |                 |           |                                       |
|                            |                                                     |                               |                 |           |                                       |
|                            |                                                     |                               |                 |           |                                       |
|                            |                                                     |                               |                 |           |                                       |
|                            |                                                     |                               |                 |           |                                       |
|                            |                                                     |                               |                 |           |                                       |
|                            |                                                     |                               |                 |           |                                       |
|                            |                                                     |                               |                 |           |                                       |
|                            |                                                     |                               |                 |           |                                       |
|                            |                                                     |                               |                 |           |                                       |
|                            |                                                     |                               |                 |           |                                       |
|                            |                                                     |                               |                 |           |                                       |
|                            |                                                     |                               |                 |           |                                       |
|                            |                                                     |                               |                 |           |                                       |
| Сига_15.02.1<br>Приложение | Дата изменения: 19.05.2015 12:22<br>Размер: 19,8 МБ | 2 Дата создания: 03.05.2017 1 | 6:05            |           |                                       |
| <b>~</b>                   |                                                     |                               |                 |           |                                       |

Рисунок 5. Установка программы «Сига»

6) В появившемся окне нажмите кнопку «NEXT», рисунок 6

| Упорядочить 👻 📆 Отк                                                                        | крыть Общий доступ 🔻           | Записать на оптический диск | Новая папка                                                                                                    | 800 - |                 | 0         |
|--------------------------------------------------------------------------------------------|--------------------------------|-----------------------------|----------------------------------------------------------------------------------------------------|-------|-----------------|-----------|
| 🙀 Избранное                                                                                | Имя                            | Дата изменения              | Тип Размер                                                                                                    |       |                 |           |
| 🚺 Загрузки                                                                                 | 퉬 Драйвер                      | 03.05.2017 16:05            | Папка с файлами                                                                                                    |       |                 |           |
| 🔛 Недавние места                                                                           | ABS                            | 04.05.2017 12:13            | Параметры конф 11 КБ                                                                                                    |       |                 |           |
| 🧮 Рабочий стол                                                                             | C Cura_15.02.1                 | 19.05.2015 12:22            | Приложение 20 369 КБ                                                                                                    |       |                 |           |
|                                                                                            | Graber EX                      | 13.04.2016 12:12            | Параметры конф 1 КБ                                                                                                    |       |                 |           |
| 🧊 Библиотеки                                                                               | 📄 ПРОЧТИ МЕНЯ                  | 04.05.2017 12:13            | Текстовый докум 1 КБ                                                                                                    |       |                 |           |
| 😸 Видео                                                                                    |                                |                             |                                                                                                    |       |                 |           |
| 📑 Документы                                                                                |                                |                             |                                                                                                    |       |                 |           |
| 🔛 Изображения                                                                              |                                |                             | Choose Install Location                                                                                                    |       |                 |           |
| 👌 Музыка                                                                                   |                                |                             | Choose the folder in which to install Cura 15.02.1.                                                                                                    |       |                 |           |
| 🍓 Домашняя группа                                                                          |                                |                             | Setup will instal Cura 15.02.1 in the following folder. To install in a different folder, click<br>browse and select another folder. Click Next to continue. |       |                 |           |
| 🐏 Компьютер<br>💒 Локальный диск (С<br>👝 Локальный диск (D<br>🛞 DVD RW дисковод (<br>🗣 Сеть |                                |                             | Destination Folder SuPersystem Files (offo)/Kura (5.02.8) Browsen.                                                                                           |       |                 |           |
|                                                                                            |                                |                             | Space required: 97, 1MB<br>Space available: 94, 468<br>Nulsoft Instal System V2, 46<br>Dext>Cancel                                                           |       |                 |           |
| Сига_15.02.1 Дат                                                                           | та изменения: 19.05.2015 12:22 | Дата создания: 03.05.2017 1 | 605                                                                                                    |       |                 |           |
| Приложение                                                                                 | Размер: 19,8 МБ                |                             |                                                                                                    |       |                 |           |
| 🚳 🧿 🌜                                                                                      | 🤌 🚺 🚯                          |                             | r RU A Pr 🗶 t                                                                                                    | •     | 12:1<br>04.05.2 | 8<br>2017 |

Рисунок 6. «NEXT»

7) Затем нажмите кнопку «INSTALL», рисунок 7

| - 🔐 🕨 GraberEX_                                                                                                    | Soft >                                             |                             |                                                                             |                                                                                                  | • 47              | - D ×                            |
|----------------------------------------------------------------------------------------------------|----------------------------------------------------|-----------------------------|-----------------------------------------------------------------------------|--------------------------------------------------------------------------------------------------|-------------------|----------------------------------|
| Упорядочить 👻 🔳 О                                                                                                    | ткрыть Общий доступ 👻                              | Записать на оптический диск | Новая папка                                                                 |                                                                                                  |                   | E • 🔟 🤅                          |
| 🔆 Избранное                                                                                                    | Имя                                                | Дата изменения              | Тип Размер                                                                  |                                                                                                  |                   |                                  |
| 🚺 Загрузки                                                                                                    | 퉬 Драйвер                                          | 03.05.2017 16:05            | Папка с файлами                                                             |                                                                                                  |                   |                                  |
| 📃 Недавние места                                                                                                    | ABS                                                | 04.05.2017 12:13            | Параметры конф 11 К                                                         | 5                                                                                                |                   |                                  |
| 🧮 Рабочий стол                                                                                                    | Cura_15.02.1                                       | 19.05.2015 12:22            | Приложение 20 369 К                                                         | 5                                                                                                |                   |                                  |
|                                                                                                    | Graber EX                                          | 13.04.2016 12:12            | Параметры конф 1 К                                                          | 5                                                                                                |                   |                                  |
| 词 Библиотеки                                                                                                    | 📄 ПРОЧТИ МЕНЯ                                      | 04.05.2017 12:13            | Текстовый докум 1 К                                                         | 5                                                                                                |                   |                                  |
| 📑 Видео<br>🗈 Документы                                                                                                    |                                                    |                             | C Cura 15.02.1 Setup                                                        |                                                                                                  | 1                 |                                  |
| 📔 Изображения<br>🎝 Музыка                                                                                                    |                                                    |                             | Choose Components<br>Choose which features of Cura 15                       | .02.1 you want to install.                                                                       |                   |                                  |
| 🤣 Домашняя группа                                                                                                    |                                                    |                             | Check the components you want t<br>install. Click Install to start the inst | o install and uncheck the components you don't want to allation.                                 |                   |                                  |
| Компьютер<br>Локальный диск (С<br>Локальный диск (D<br>Локальный диск (D<br>DVD RW дисковод (  1000)  1000  1000  1000  1000  1000  1000  1000  1000  1000  1000  1000  1000  1000  1000  1000  1000  1000  1000  1000  1000  1000  1000  1000  1000  1000  1000  1000  1000  1000  1000  1000  1000  1000  1000  1000  1000  1000  1000  1000  1000  1000  1000  1000  1000  1000  1000  1000  1000  1000  1000  1000  1000  1000  1000  1000  1000  1000  1000  1000  1000  1000  1000  1000  1000  1000  1000  1000  1000  1000  1000  1000  1000  1000  1000  1000  1000  1000  1000  1000  1000  1000  1000  1000  1000  1000  1000  1000  1000  1000  1000  1000  1000  1000  1000  1000  1000  1000  1000  1000  1000  1000  1000  1000  1000  1000  1000  1000  1000  1000  1000  1000  1000  1000  1000  1000  1000  1000  1000  1000  1000  1000  1000  1000  1000  1000  1000  1000  1000  1000  1000  1000  1000  1000  1000  1000  1000  1000  1000  1000  1000  1000  1000  1000  1000  1000  1000  1000  1000  1000  1000  1000  1000  1000  1000  1000  1000  1000  1000  1000  1000  1000  1000  1000  1000  1000  1000  1000  1000  1000  1000  1000  1000  1000  1000  1000  1000  1000  1000  1000  1000  1000  1000  1000  1000  1000  1000  1000  1000  1000  1000  1000  1000  1000  1000  1000  1000  1000  1000  1000  1000  1000  1000  1000  1000  1000  1000  1000  1000  1000  1000  1000  1000  1000  1000  1000  1000  1000  1000  1000  1000  1000  1000  1000  1000  1000  1000  1000  1000  1000  1000  1000  1000  1000  1000  1000  1000  1000  1000  1000  1000  1000  1000  1000  1000  1000  1000  1000  1000  1000  1000  1000  1000  1000  1000  1000  1000  1000  1000  1000  1000  1000  1000  1000  1000  1000  1000  1000  1000  1000  1000  1000  1000  1000  1000  1000  1000  1000  1000  1000  1000  1000  1000  1000  1000  1000  1000  1000  1000  1000  1000  1000  1000  1000  1000  1000  1000  1000  1000  1000  1000  1000  1000  1000  1000  1000  1000  1000  1000  1000  1000  1000  1000  1000  1000  1000  1000  1000  1000  1000  1000  1000  1000  1000  1000 |                                                    |                             | Select components to install:                                               | (Dras 15.02.1)<br>Install Ardimo Drivers<br>Open STL files with Cura<br>Open OST files with Cura |                   |                                  |
| 🗣 Сеть                                                                                                    |                                                    |                             | Space required: 97.1MB                                                      | Open AMP thes with Cura                                                                          |                   |                                  |
|                                                                                                    |                                                    |                             |                                                                             | < Back Install Cancel                                                                            | 1                 |                                  |
|                                                                                                    |                                                    |                             |                                                                             |                                                                                                  |                   |                                  |
|                                                                                                    |                                                    |                             |                                                                             |                                                                                                  |                   |                                  |
|                                                                                                    |                                                    |                             |                                                                             |                                                                                                  |                   |                                  |
| С Сига_15.02.1 Д<br>Приложение                                                                                                    | ата изменения: 19.05.2015 12:22<br>Размер: 19,8 МБ | Дата создания: 03.05.2017 1 | 6:05                                                                        |                                                                                                  |                   |                                  |
| 💿 💽 🌜                                                                                                    | 🤌 🚺 🧯                                              |                             |                                                                             | Contraction of the                                                                               | States and states | RU 🔺 🏴 🏅 🛱 🌵 12:27<br>04.05.2017 |

Рисунок 7. «INSTALL»

8) Во втором окне нажмите кнопку «Далее», рисунок 8

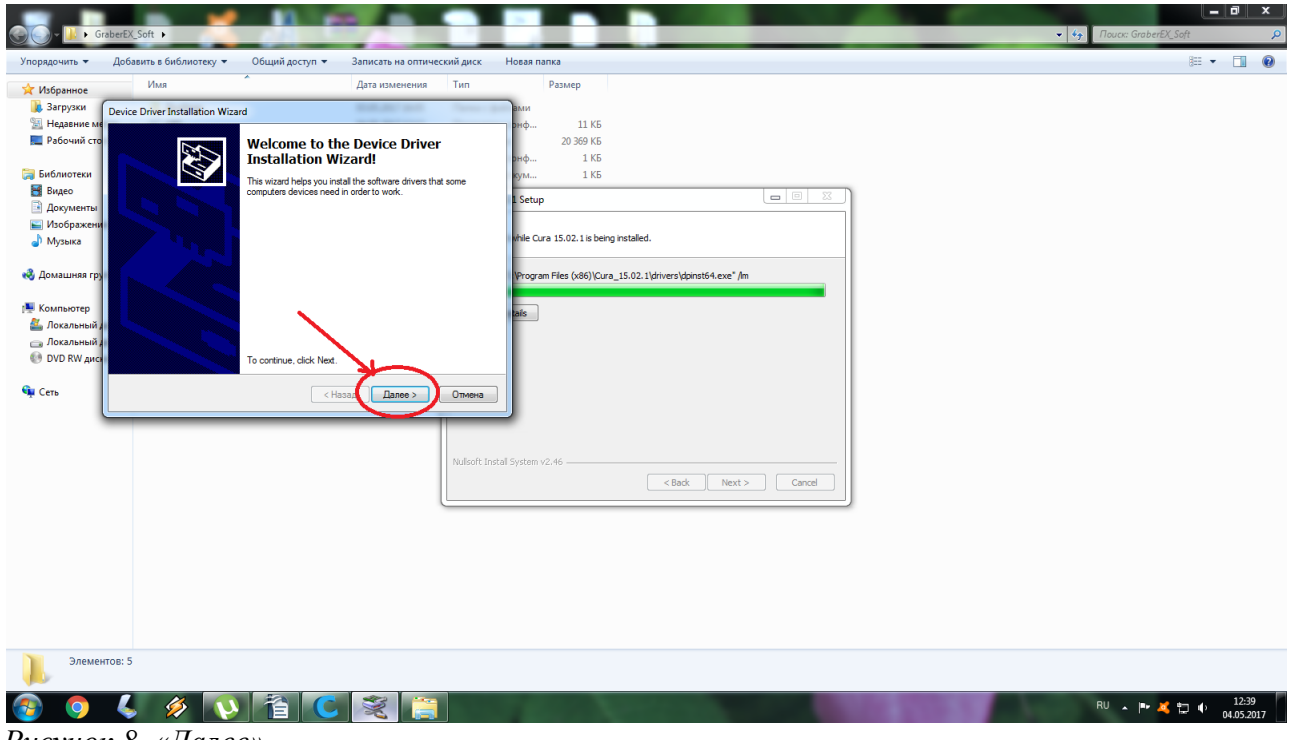

Рисунок 8. «Далее»

#### 9) Затем в этом же окне нажмите кнопку «Готово», рисунок 9

Рисунок 9. «Готово»

10) Нажмите копку «NEXT», рисунок 10

|                                  |                     |                |                    |                       |                 |                                                                                                    |      |                  |                  |        | o x                |
|----------------------------------|---------------------|----------------|--------------------|-----------------------|-----------------|----------------------------------------------------------------------------------------------------|------|------------------|------------------|--------|--------------------|
| G - K GraberEX                   | _Soft ►             | 0.61           |                    |                       |                 |                                                                                                    |      | • 4 <sub>7</sub> | Поиск: GraberEX_ | îoft   | Q                  |
| Упорядочить 🔻 Доба               | вить в библиотеку 👻 | Общий доступ 🔻 | Записать на оптиче | ский диск Новая п     | апка            |                                                                                                    |      |                  |                  | 80 -   |                    |
| 🔆 Избранное                      | Имя                 | *              | Дата изменения     | Тип                   | Размер          |                                                                                                    |      |                  |                  |        |                    |
| 🚺 Загрузки                       | 🍶 Драйвер           |                | 03.05.2017 16:05   | Папка с файлами       |                 |                                                                                                    |      |                  |                  |        |                    |
| 🔛 Недавние места                 | ABS                 |                | 04.05.2017 12:13   | Параметры конф        | 11 KE           |                                                                                                    |      |                  |                  |        |                    |
| 🌉 Рабочий стол                   | C Cura_15.02.1      |                | 19.05.2015 12:22   | Приложение            | 20 369 KB       |                                                                                                    |      |                  |                  |        |                    |
|                                  | 🗿 Graber EX         |                | 13.04.2016 12:12   | Параметры конф        | 1 КБ            |                                                                                                    |      |                  |                  |        |                    |
| 🧊 Библиотеки                     | 📋 ПРОЧТИ МЕНЯ       |                | 04.05.2017 12:13   | Текстовый докум       | 1 KB            |                                                                                                    |      |                  |                  |        |                    |
| 🚟 Видео                          |                     |                |                    | C Cura 15 02 1 Satur  | ,<br>,          |                                                                                                    |      |                  |                  |        |                    |
| 📑 Документы                      |                     |                |                    | Cura 15.02.1 Setu     | ,               |                                                                                                    |      |                  |                  |        |                    |
| 🔛 Изображения                    |                     |                |                    | Installation Comple   | ete             |                                                                                                    |      |                  |                  |        |                    |
| 🚽 Музыка                         |                     |                |                    | Setup was complete    | d successfully. |                                                                                                    |      |                  |                  |        |                    |
| 🍕 Домашняя группа                |                     |                |                    | Completed             |                 |                                                                                                    |      |                  |                  |        |                    |
| Karan man                        |                     |                |                    |                       |                 |                                                                                                    |      |                  |                  |        |                    |
| Компьютер<br>В Локальный лиск (С |                     |                |                    | Show <u>d</u> etails  |                 |                                                                                                    |      |                  |                  |        |                    |
| Покальный диск (D                |                     |                |                    |                       |                 |                                                                                                    |      |                  |                  |        |                    |
| DVD RW ансковод (                |                     |                |                    |                       |                 |                                                                                                    |      |                  |                  |        |                    |
|                                  |                     |                |                    |                       |                 |                                                                                                    |      |                  |                  |        |                    |
| 😘 Сеть                           |                     |                |                    |                       |                 |                                                                                                    |      |                  |                  |        |                    |
|                                  |                     |                |                    |                       |                 |                                                                                                    |      |                  |                  |        |                    |
|                                  |                     |                |                    |                       |                 |                                                                                                    |      |                  |                  |        |                    |
|                                  |                     |                |                    |                       |                 |                                                                                                    |      |                  |                  |        |                    |
|                                  |                     |                |                    | Nulsoft Instal System | v2.46           |                                                                                                    |      |                  |                  |        |                    |
|                                  |                     |                |                    |                       |                 |                                                                                                    |      |                  |                  |        |                    |
|                                  |                     |                |                    |                       |                 | < gaok <u>Vext</u> > Cancel                                                                                                    | J    |                  |                  |        |                    |
|                                  |                     |                |                    | <u> </u>              |                 |                                                                                                    |      |                  |                  |        |                    |
|                                  |                     |                |                    |                       |                 |                                                                                                    |      |                  |                  |        |                    |
|                                  |                     |                |                    |                       |                 |                                                                                                    |      |                  |                  |        |                    |
|                                  |                     |                |                    |                       |                 |                                                                                                    |      |                  |                  |        |                    |
|                                  |                     |                |                    |                       |                 |                                                                                                    |      |                  |                  |        |                    |
|                                  |                     |                |                    |                       |                 |                                                                                                    |      |                  |                  |        |                    |
|                                  |                     |                |                    |                       |                 |                                                                                                    |      |                  |                  |        |                    |
|                                  |                     |                |                    |                       |                 |                                                                                                    |      |                  |                  |        |                    |
|                                  |                     |                |                    |                       |                 |                                                                                                    |      |                  |                  |        |                    |
| Элементов: 5                     |                     |                |                    |                       |                 |                                                                                                    |      |                  |                  |        |                    |
| 🚳 🧿 🐇                            | 🥠 🔅 🗸               |                |                    | 1                     |                 | and the second second se | 1000 |                  | RU 🔺 🏴 💐         | ŧ⊒ • , | 12:41<br>4.05.2017 |

Рисунок 10.«NEXT»

## 11) Нажмите кнопку «Finish», рисунок 11

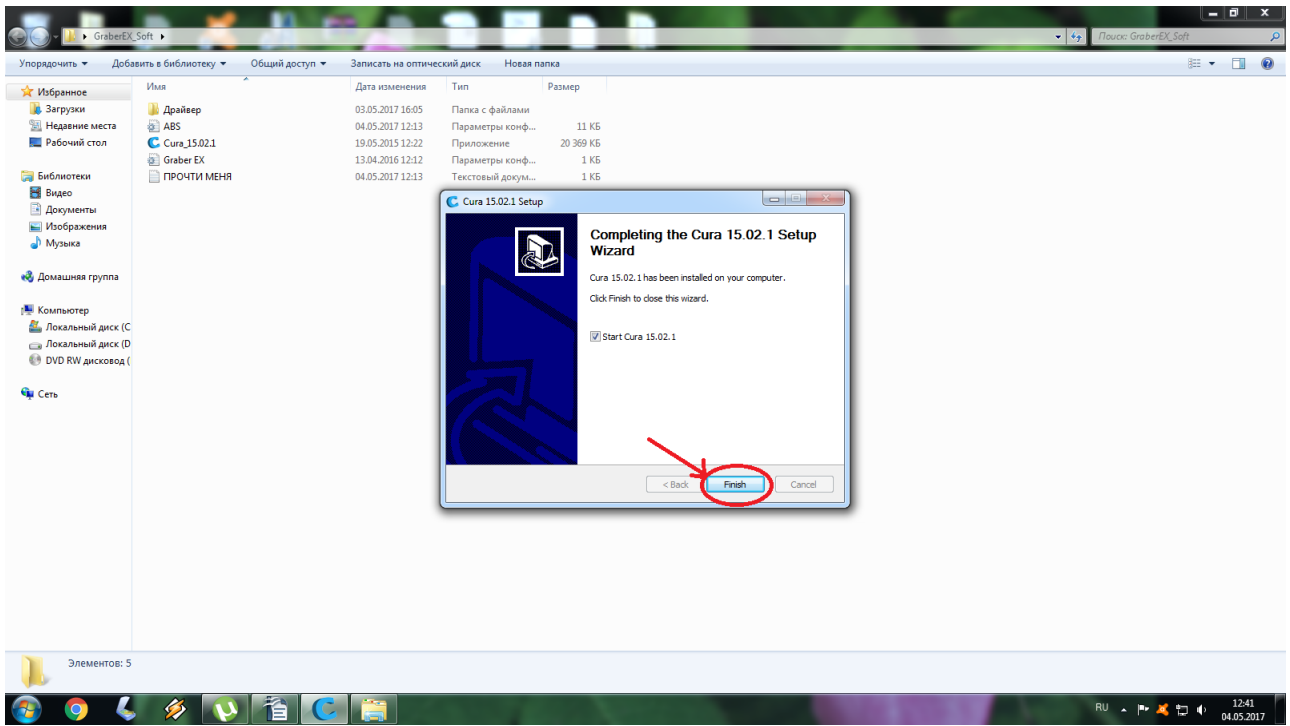

Рисунок 11.«Finish»

### 12) Программа «CURA» установлена, рисунок 12

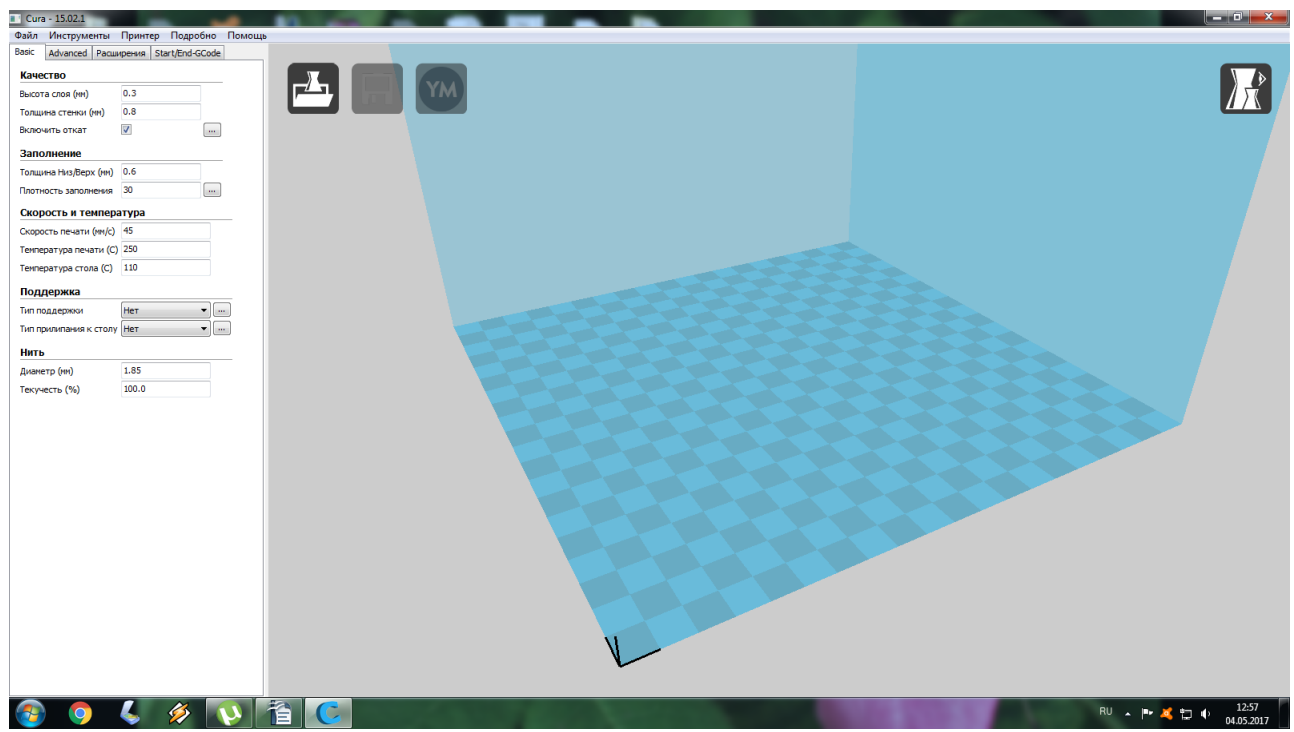

Рисунок 12. Программа «CURA» установлена.

13)Скопируйте файл профиля «GraberEX.ini» из папки<br/>«GraberEX\_Soft» в папку C:\Programиз Папки<br/>Files<br/>(x86)\Cura\_15.02.1\resources\machine\_profiles, рисунок 13 и 14

| 🕞 - 📕 🕨 GraberE>  | _Soft ▶                        |                    |                  |           | 100-10 10 10 10 10 | v ↔ Nouck: GraberEX_Soft |
|-------------------|--------------------------------|--------------------|------------------|-----------|--------------------|--------------------------|
| орядочить 👻 🥘 (   | Открыть 🔻 Общий доступ 👻 Печат | ь Записать на опти | ческий диск Нова | я папка   |                    | 8== -                    |
| Избранное         | Имя                            | Дата изменения     | Тип              | Размер    |                    |                          |
| 👃 Загрузки        | 퉬 Драйвер                      | 03.05.2017 16:05   | Папка с файлами  |           |                    |                          |
| 📱 Недавние места  | abs Abs                        | 04.05.2017 12:13   | Параметры конф   | 11 KG     |                    |                          |
| Рабочий стол      | C Cura 15.02.1                 | 19.05.2015 12:22   | Приложение       | 20 369 KE |                    |                          |
|                   | Graber EX                      | 13.04.2016 12:12   | Параметры конф   | 1 КБ      |                    |                          |
| Библиотеки        | ПРОЧТИ МЕНЯ                    | 04.05.2017 12:13   | Текстовый докум  | 1 KB      |                    |                          |
| Видео             |                                |                    |                  |           |                    |                          |
| Документы         |                                |                    |                  |           |                    |                          |
| Изображения       |                                |                    |                  |           |                    |                          |
| и Музыка          |                                |                    |                  |           |                    |                          |
| Домашняя группа   |                                |                    |                  |           |                    |                          |
| Kauna             |                                |                    |                  |           |                    |                          |
| Покальный лиск (С |                                |                    |                  |           |                    |                          |
| Локальный диск (С |                                |                    |                  |           |                    |                          |
| DVD RW auckoson ( |                                |                    |                  |           |                    |                          |
| ~                 |                                |                    |                  |           |                    |                          |
| Сеть              |                                |                    |                  |           |                    |                          |
|                   |                                |                    |                  |           |                    |                          |
|                   |                                |                    |                  |           |                    |                          |
|                   |                                |                    |                  |           |                    |                          |
|                   |                                |                    |                  |           |                    |                          |
|                   |                                |                    |                  |           |                    |                          |
|                   |                                |                    |                  |           |                    |                          |
|                   |                                |                    |                  |           |                    |                          |
|                   |                                |                    |                  |           |                    |                          |
|                   |                                |                    |                  |           |                    |                          |
|                   |                                |                    |                  |           |                    |                          |
|                   |                                |                    |                  |           |                    |                          |
|                   |                                |                    |                  |           |                    |                          |
|                   |                                |                    |                  |           |                    |                          |
|                   |                                |                    |                  |           |                    |                          |
|                   |                                |                    |                  |           |                    |                          |

Рисунок 13. Копирование файла профиля «GraberEX.ini»

| ~                   |                            |                         |                |        |  | 7 |
|---------------------|----------------------------|-------------------------|----------------|--------|--|---|
| орядочить 🔻 🧵 С     | ткрыть 🔻 Печать Записать і | на оптический диск Нова | я папка        |        |  | 8 |
| Избранное           | Имя                        | Дата изменения          | Тип            | Размер |  |   |
| 🚺 Загрузки          | 🛐 BFB                      | 16.12.2014 14:21        | Параметры конф | 2 КБ   |  |   |
| 🔠 Недавние места    | DeltaBot                   | 16.12.2014 14:21        | Параметры конф | 4 KB   |  |   |
| 🔲 Рабочий стол      | Graber EX                  | 13.04.2016 12:12        | Параметры конф | 1 K6   |  |   |
|                     | julia                      | 26.01.2015 13:02        | Параметры конф | 2 КБ   |  |   |
| Библиотеки          | MakerBotReplicator         | 16.12.2014 14:21        | Параметры конф | 2 КБ   |  |   |
| 📲 Видео             | Mendel                     | 16.12.2014 14:21        | Параметры конф | 1 KE   |  |   |
| 🖹 Документы         | Ord                        | 14.01.2015 18:36        | Параметры конф | 1 KE   |  |   |
| 🛁 Изображения       | Prusa Mendel i3            | 16.12.2014 14:21        | Параметры конф | 1 KE   |  |   |
| 🎝 Музыка            | 🐑 punchtec Connect XL      | 16.12.2014 14:21        | Параметры конф | 1 KB   |  |   |
|                     | Rigid3D                    | 19.02.2015 11:53        | Параметры конф | 2 КБ   |  |   |
| Домашняя группа     | RigidBot                   | 16.12.2014 14:21        | Параметры конф | 11 KB  |  |   |
|                     | RigidBotBig                | 16.12.2014 14:21        | Параметры конф | 11 KE  |  |   |
| Компьютер           | Witbox                     | 16.12.2014 14:21        | Параметры конф | 3 KE   |  |   |
| 🏭 Локальный диск (С | Zone3d Printer             | 16.12.2014 14:21        | Параметры конф | 1 KB   |  |   |
| 🔄 Локальный диск (D |                            |                         |                |        |  |   |
| 🕑 DVD RW дисковод ( |                            |                         |                |        |  |   |
| C                   |                            |                         |                |        |  |   |
| CEIB                |                            |                         |                |        |  |   |
|                     |                            |                         |                |        |  |   |
|                     |                            |                         |                |        |  |   |
|                     |                            |                         |                |        |  |   |
|                     |                            |                         |                |        |  |   |
|                     |                            |                         |                |        |  |   |
|                     |                            |                         |                |        |  |   |
|                     |                            |                         |                |        |  |   |
|                     |                            |                         |                |        |  |   |
|                     |                            |                         |                |        |  |   |
|                     |                            |                         |                |        |  |   |
|                     |                            |                         |                |        |  |   |
|                     |                            |                         |                |        |  |   |
|                     |                            |                         |                |        |  |   |
|                     |                            |                         |                |        |  |   |

Рисунок14. Отправка файла в папку C:\Program Files (x86)\Cura\_15.02.1\resources\machine\_profiles

## 14) Откройте программу « Cura», рисунок 15

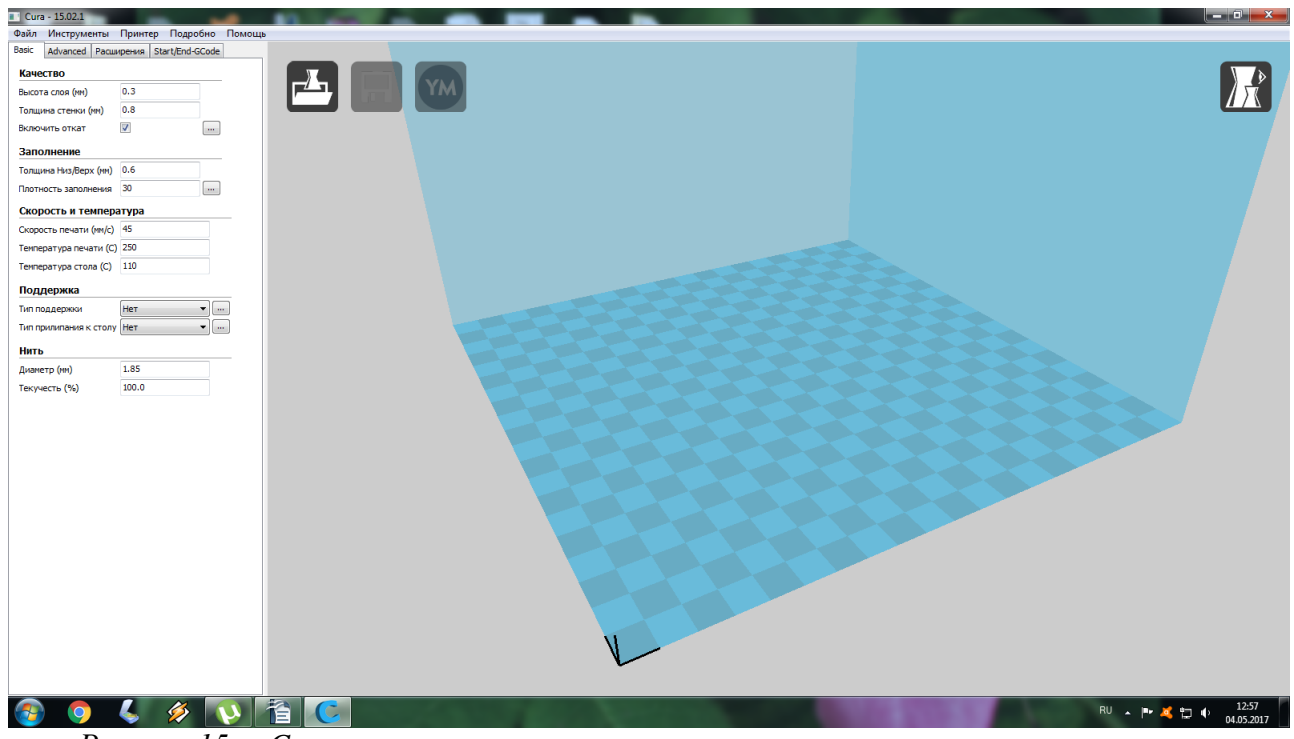

Рисунок 15. « Сига»

15) В программе «Cura» выберите файл « Принтер» и нажмите «Add new machine», рисунок 16

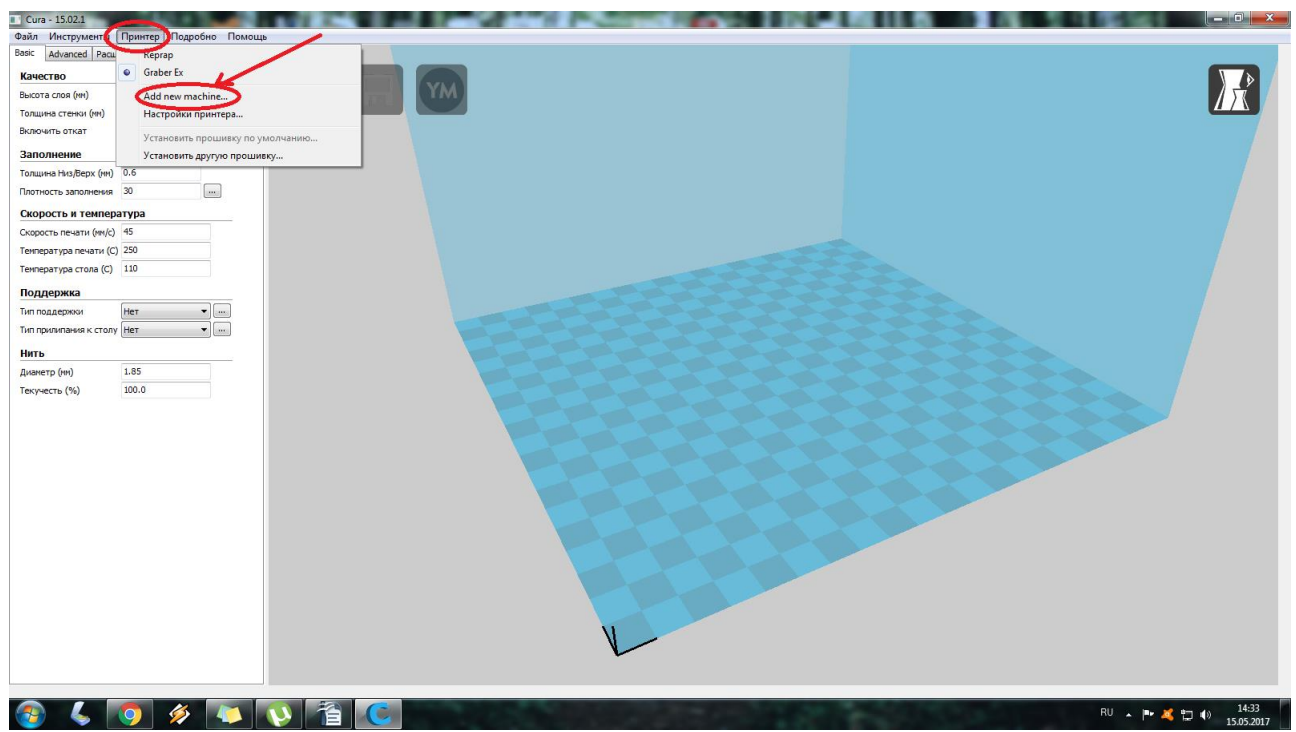

Рисунок 16. « Add new machine»

16) Затем нажмите кнопку « Next», рисунок 17

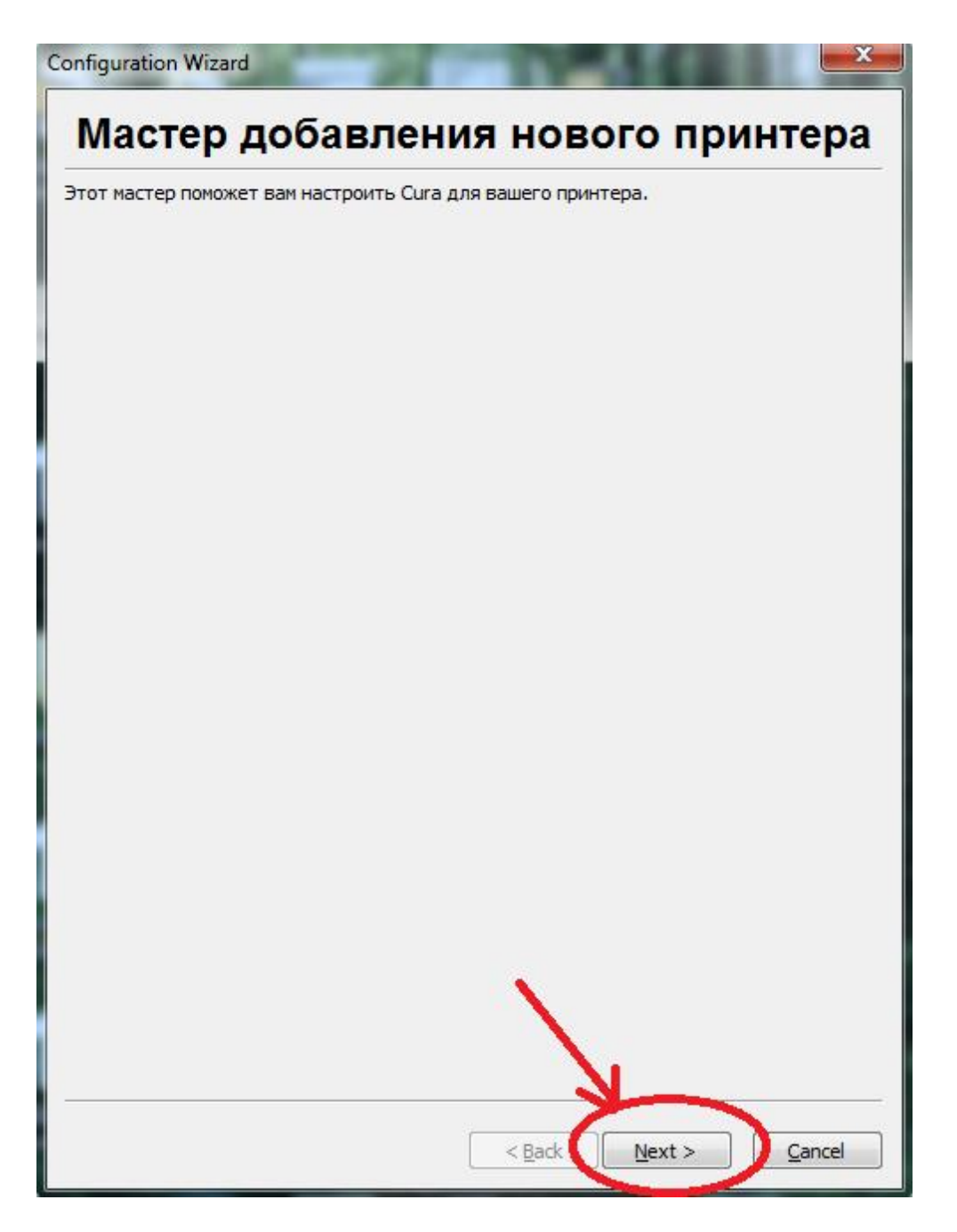

Рисунок 17. « Next»

17)Выберите пункт «Other» и нажмите кнопку « Next», рисунок 18

| Выбери                                                                                               | ите свои принтер                                                                                              |
|----------------------------------------------------------------------------------------------------|----------------------------------------------------------------------------------------------------|
| Какой у вас тип машины:                                                                              |                                                                                                    |
| 🔘 Ultimaker 2                                                                                        |                                                                                                    |
| Oltimaker 2extended                                                                                  |                                                                                                    |
| Ultimaker 2go                                                                                        |                                                                                                    |
| Ultimaker Original                                                                                   |                                                                                                    |
| O Ultimaker Original+                                                                                |                                                                                                    |
| Printrbot                                                                                            |                                                                                                    |
| C Luizbot TAZ                                                                                        |                                                                                                    |
|                                                                                                    |                                                                                                    |
| Other (Ex: RepRap, MakerBot, V                                                                       | VILDOX)                                                                                                    |
| Мы не отправляем ваши модели в<br>Отправить анонимную информац<br>Для доп. деталей см. http://wiki.u | Интернет и не собираем приватную информацию.<br>ию по использованию программы: 📝<br>Itimaker.com/Cura:stats   |
| Мы не отправляем ваши модели в<br>Отправить анонимную информац<br>Для доп. деталей см. http://wiki.u | Интернет и не собираем приватную информацию.<br>ию по использованию программы: 📝<br>Itimaker.com/Cura:stats   |
| Мы не отправляем ваши модели в<br>Отправить анонимную информац<br>Для доп. деталей см. http://wiki.u | Интернет и не собираем приватную информацию.<br>ию по использованию программы:                                |
| Мы не отправляем ваши модели в<br>Отправить анонимную информац<br>Для доп. деталей см. http://wiki.u | Интернет и не собираем приватную информацию.<br>ию по использованию программы: ☑<br>Itimaker.com/Cura:stats   |
| Мы не отправляем ваши модели в<br>Отправить анонимную информац<br>Для доп. деталей см. http://wiki.u | Интернет и не собираем приватную информацию.<br>ию по использованию программы: 📝<br>Itimaker.com/Cura:stats   |
| Мы не отправляем ваши модели в<br>Отправить анонимную информац<br>Для доп. деталей см. http://wiki.u | Интернет и не собираем приватную информацию.<br>ию по использованию программы:                                |
| Мы не отправляем ваши модели в<br>Отправить анонимную информац<br>Для доп. деталей см. http://wiki.u | Интернет и не собираем приватную информацию.<br>ию по использованию программы: ☑<br>Itimaker.com/Cura:stats   |
| Мы не отправляем ваши модели в<br>Отправить анонимную информац<br>Для доп. деталей см. http://wiki.u | Интернет и не собираем приватную информацию.<br>ию по использованию программы: ☑<br>Itimaker.com/Cura:stats   |
| Мы не отправляем ваши модели в<br>Отправить анонимную информац<br>Для доп. деталей см. http://wiki.u | Интернет и не собираем приватную информацию.<br>ию по использованию программы: ☑<br>Itimaker.com/Cura:stats   |
| Мы не отправляем ваши модели в<br>Отправить анонимную информац<br>Для доп. деталей см. http://wiki.u | ио по использованию программы: 🔽                                                                              |
| Мы не отправляем ваши модели в<br>Отправить анонимную информац<br>Для доп. деталей см. http://wiki.u | и Интернет и не собираем приватную информацию.<br>ию по использованию программы: ☑<br>Itimaker.com/Cura:stats |

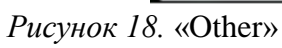

## 18) Выберите принтер GraberEX и нажмите кнопку «Next», рисунок 19

| Configuration Wizard                                                                                                    |
|----------------------------------------------------------------------------------------------------|
| Other machine information                                                                                                    |
| Доступны следующие профили принтеров<br>Учтите, что эти профили не обязательно дадут хорошие результаты,<br>или вообще будут работать. Скорее всего, понадобится дополнительная настройка.<br>Если у вас возникли проблемы с профилями,<br>или вы хотите создать дополнительный профиль,<br>сообщите на наш трекер Github. |
| <ul> <li>DeltaBot</li> <li>Graber EX</li> <li>MakerbotReplicator</li> <li>Mendel</li> <li>Ord</li> <li>Prusa Mendel i3</li> <li>Rigid3D</li> <li>RigidBot</li> <li>RigidBot8ig</li> <li>Witbox</li> <li>Zone3d Printer</li> <li>julia</li> <li>punchter Connect XI</li> </ul>                                              |
| © Custom<br>< <u>Back</u> <u>Next</u> > <u>Cancel</u>                                                                                                    |

Рисунок 19.Выбор принтера GraberEX

19) Когда появится надпись «CURA готова к работе» нажмите кнопку «Finish», рисунок 20

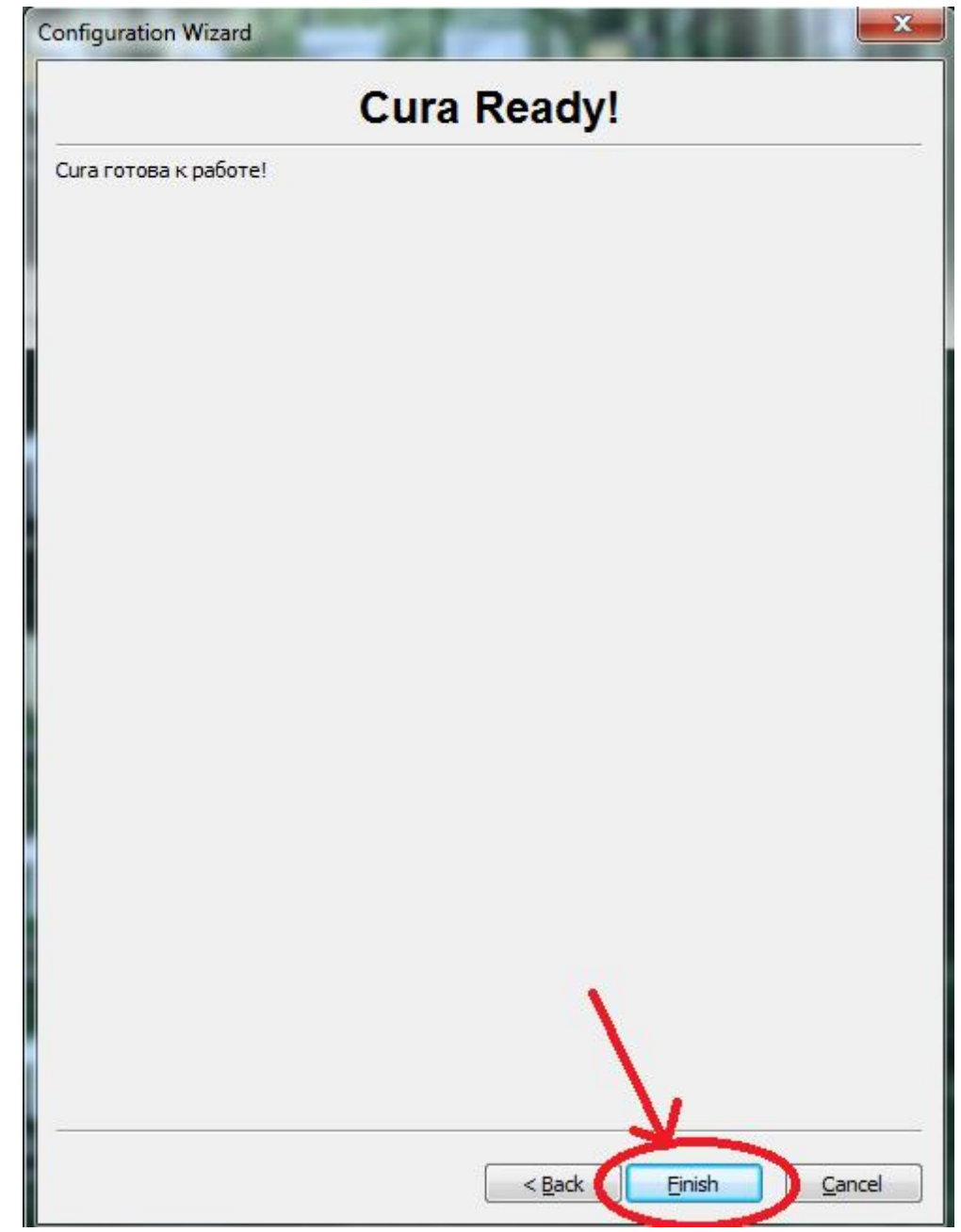

Рисунок 20. «Сига» готова к работе

20) В программе «Cura» нажмите «Файл»>>«Открыть профиль печати», рисунок 21

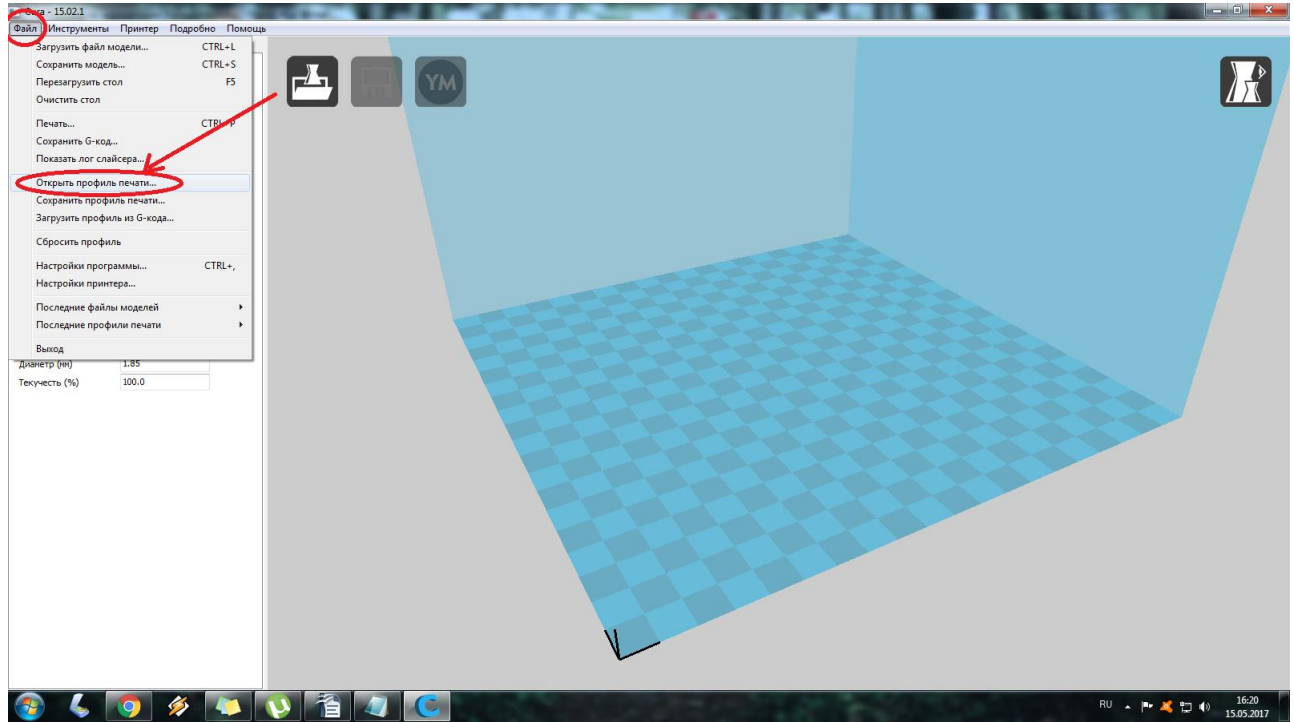

Рисунок 21. «Файл»>>«Открыть профиль печати»

21) Из папки «Graber EX» загрузите файл «ABS.ini», рисунок 22

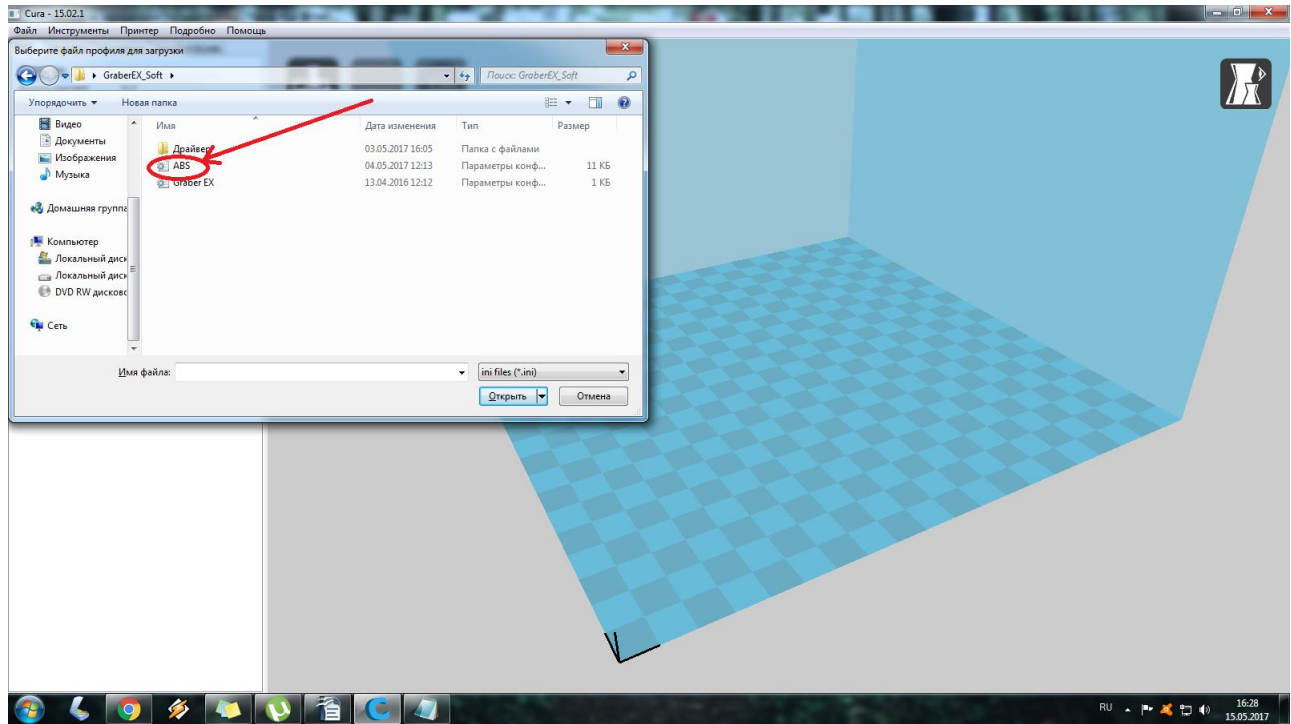

Рисунок 22.Загрузка файла «ABS.ini»

22) После этого «CURA» готова к работе.

## 6.2.2 ИНТЕРФЕЙС ПРОГРАММЫ «CURA»

Для анализа и отображения 3D модели в правом углу экрана расположен целый ряд настроек, а инструменты для масштабирования и вращения расположены в левом нижнем углу, рисунок 1

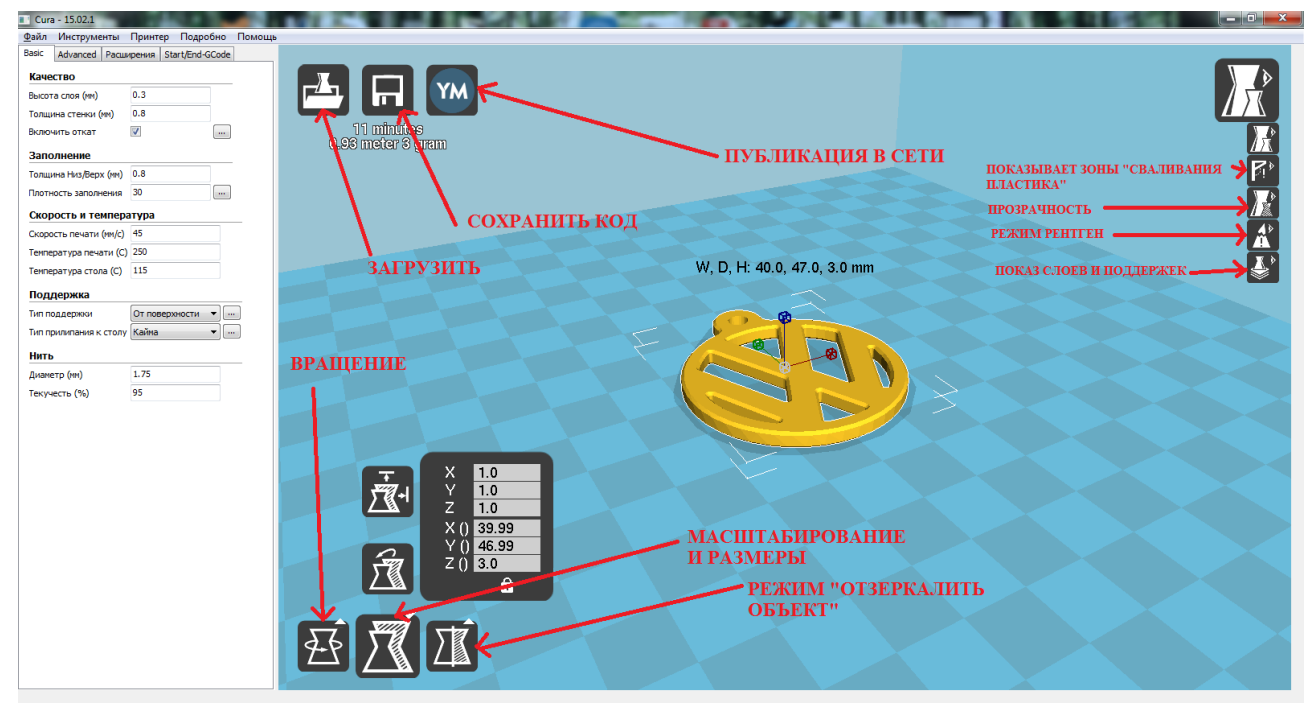

Рисунок 1. «Настройки и инструменты программы «Сига».

#### Основные вкладки ««Basic» и «Advanced»

#### І. Вкладка «Basic», рисунок 2

Вкладка «Basic» содержит следующие функции:

- «Качество»;
- «Заполнение»;
- «Скорость и температура»;
- «Поддержка»;
- «Нить».

| Cura - 15.02.1         |            |               |          |   |        |
|------------------------|------------|---------------|----------|---|--------|
| Файл Инструменты       | Принтер    | Подробно      | Помощь   |   |        |
| Basic Advanced Pacuu   | ирения Sta | art/End-GCode |          |   |        |
| Качество               |            |               | <b>^</b> |   | 4      |
| Высота слоя (мм)       | 0.3        |               |          |   |        |
| Толщина стенки (мм)    | 0.8        |               |          |   |        |
| Включить откат         | V          |               |          |   |        |
| Заполнение             |            |               |          |   |        |
| Толщина Низ/Верх (мм)  | 0.8        |               | =        |   |        |
| Плотность заполнения   | 30         |               |          |   |        |
| Скорость и темпера     | атура      |               |          |   |        |
| Скорость печати (мм/с) | 45         |               |          |   | 226622 |
| Температура печати (C) | 250        |               |          |   |        |
| Температура стола (C)  | 115        |               |          |   |        |
| Поддержка              |            |               |          |   |        |
| Тип поддержки          | От поверх  | ности 🔻 🗔     |          |   |        |
| Тип прилипания к столу | Нет        | ▼             | -        | L |        |

Рисунок 2. Вкладка «Basic».

**1) Качество** - параметр, который зависит от высоты слоя печати. Насколько будет опускаться ваша платформа по оси Z между новым наносимым слоем пластика и уже нанесенным, рисунок 3.

| Cura - 15.02.1           |                  |          |  |
|--------------------------|------------------|----------|--|
| <u>Ф</u> айл Инструменты | Принтер Подробно | Помощь   |  |
| Basic Advanced P         | Start/End-GCode  | •        |  |
| Качество                 |                  | <b>^</b> |  |
| Высота слоя (мм)         | 0.3              |          |  |
| Толщина стенки (мм)      | 0.8              |          |  |
| окточить откат           | <b>v</b>         | )        |  |
| Заполнение               |                  | _        |  |
| Толщина Низ/Верх (мм)    | 0.8              | =        |  |
| Плотность заполнения     | 30               | )        |  |
| Скорость и темпера       | атура            | _        |  |
| Скорость печати (мм/с)   | 45               |          |  |
| Температура печати (C)   | 250              |          |  |
| Температура стола (C)    | 115              |          |  |
| Поддержка                |                  |          |  |
| Тип поддержки            | От поверхности 💌 |          |  |
| Тип прилипания к столу   | Нет 🔹            |          |  |

Рисунок 3. «Качество»

- высота слоя(мм)-параметр, который отвечает за высоту печатающего слоя. Это основной параметр качества у ряда моделей. Если увеличить значение, то печать ведется быстрее, а слой становится толще и грубей. Оптимальное значение высоты слоя 100-300 микрон (0.1-0.3 мм). Печатать слоем менее 100 микрон не приводит к улучшению качества,а наоборот создает дефекты из-за сверх тонкой нити. В нашем случае задан параметр высоты слоя -0.3 мм, т. к. это наиболее оптимальное значении в соотношении время/качество
- толщина стенки (мм)- параметр отвечающий за толщину стенки модели, чем он выше тем толще стенка модели. Толще стенки- прочней модель. Для создания тонких стенок используйте значение 0.6 мм. В нашем случае толщина стенки установлена 0.8 мм, т. к. это среднее значение подходящее для печати большинства моделей приемлемого качества.
- включить откат процесс втягивания пластиковой нити в зонах, где не осуществляется печать. Функция «Откат» в свою очередь содержит следующие параметры:
- 1) «минимальное перемещение(мм)»;
- 2) «включить обход»;
- 3) «минимальное выдавливание перед откатом».

Значения, которые внесены в таблицу подходят для печати моделей на принтере Graber EX. Использовать эту функцию нужно обязательно, рисунок 4

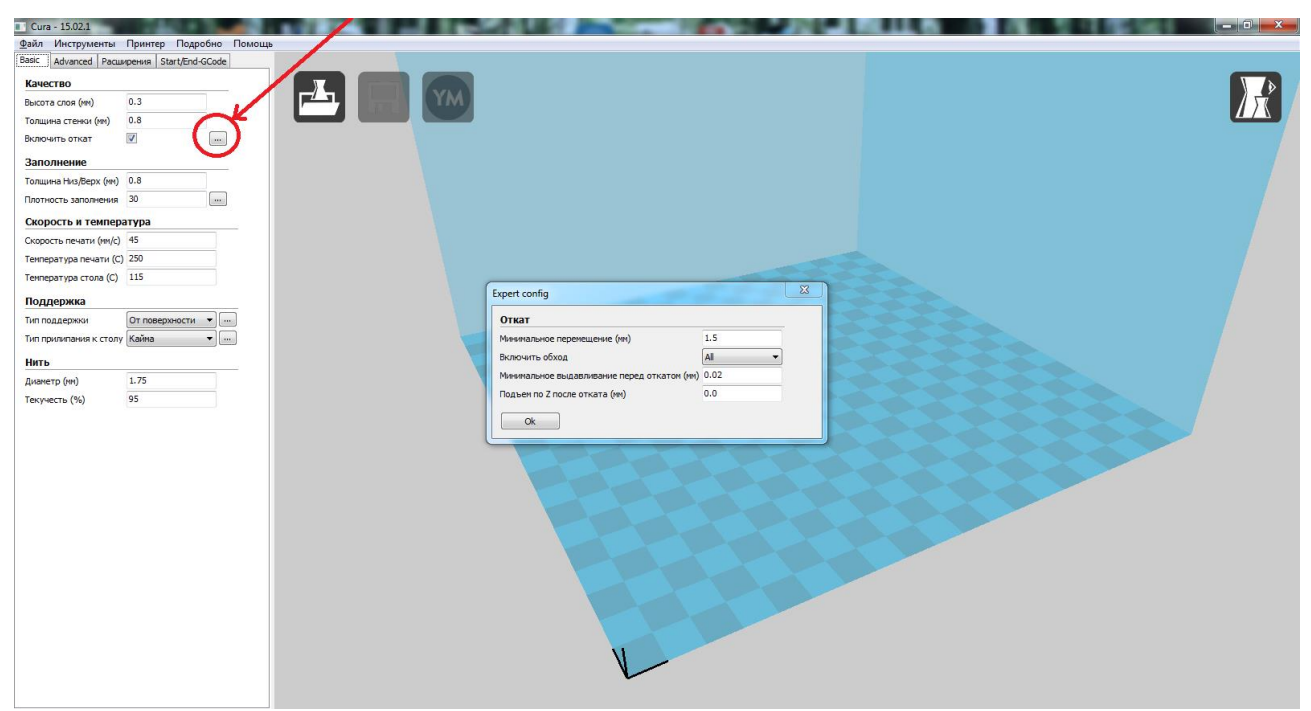

Рисунок 4. «Откат»

2) Заполнение - это «заливка» внутренней структуры модели, рисунок 5

| Cura - 15.02.1           | E.                     |          |   |            |
|--------------------------|------------------------|----------|---|------------|
| <u>Ф</u> айл Инструменты | Принтер Подробно       | Помощь   | • |            |
| Basic Advanced Pacuu     | ирения Start/End-GCode |          |   |            |
| Качество                 |                        | <b>^</b> |   | <u>/5.</u> |
| Высота слоя (мм)         | 0.3                    |          |   |            |
| Толщина стенки (мм)      | 0.8                    |          |   |            |
| Включить откат           |                        |          |   |            |
| Заполнение               |                        |          |   |            |
| Толщина Низ/Верх (мм)    | 0.8                    | =        |   |            |
| Плотность заполнения     | 30                     |          |   |            |
| Скорость и техноро       | тура                   | _        |   |            |
| Скорость печати (мм/с)   | 45                     |          |   |            |
| Температура печати (C)   | 250                    |          |   |            |
| Температура стола (C)    | 115                    |          |   |            |
| Поддержка                |                        |          |   |            |
| Тип поддержки            | От поверхности 🔻 🗔     |          |   |            |
| Тип прилипания к столу   | Нет 🔹 🗔                | •        |   |            |

Рисунок 5. «Заполнение»

- *толщина низ/верх (мм)* - высота верхней и нижней стенки модели Чем выше это значение тем толще основание и верхняя стенка печатаемой модели. В нашем случае «толщина низ/верх» установлена 0.8 мм, т. к. это среднее значение подходящее для печати большинства моделей приемлемого качества.

- *плотность заполнения* - в процентах параметр заливки вашей модели структурами ребер жесткости 100% — приведет к полному залитию модели внутри стенок пластиком. 0% — к отсутствию заливки. 20-40% - оптимальное значение.

#### 3) Скорость и температура, рисунок 6

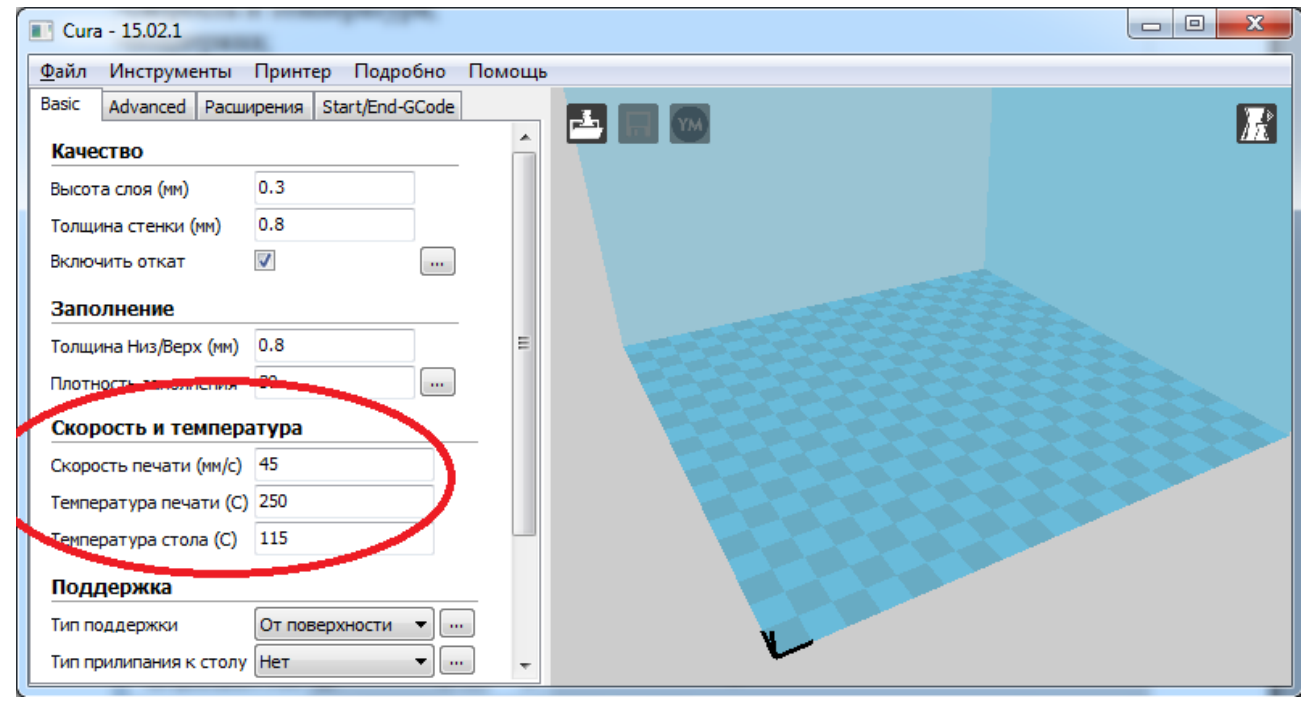

Рисунок 6. Скорость и температура.

- скорость печати(мм/с) -значение, отвечающее за скорость печати. Чем выше скорость, тем хуже модель печатается. Оптимальное значение для 3D принтеров Graber EX 45 мм/с

- *температура печати*. Температура до которой будет разогрет хотэнд. Для печати ABS значение 250 является более приемлемым. Не рекомендуем изменять этот параметр.

- температура стола. Температура до которой будет разогрет «стол».

Значение 115°С является номинальным, при этом значении фактическая температура стола будет равна 130 °С. Не рекомендуем изменять этот параметр

во избежание деформации печатаемой модели.

**4)Поддержка-**печатный элемент (опора) для поддержки частей модели, которые не касаются стола, рисунок 7

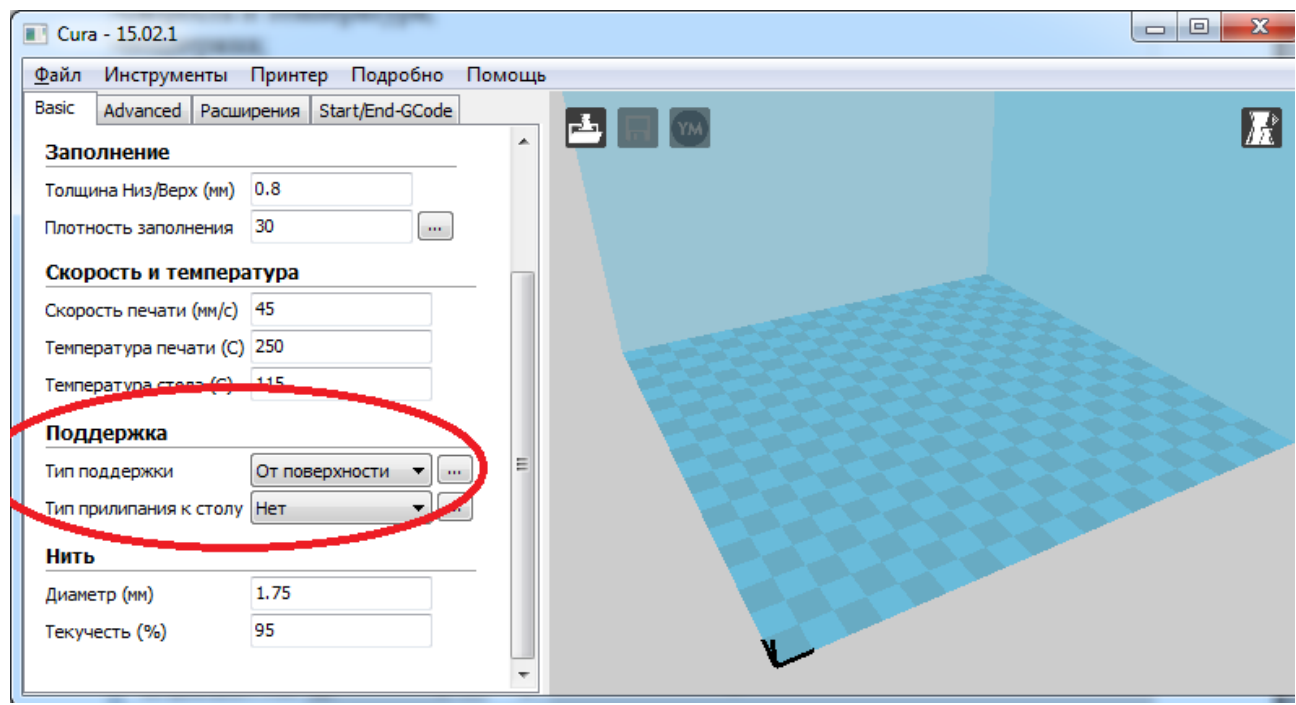

Рисунок 7. Поддержка

- тип поддержки - выбор типа поддержек.

Типы поддержки:, рисунок 8

- «Нет»;
- «От поверхности»;
- «Везде».

| Cura - 15.02.1           |                        |          |   |
|--------------------------|------------------------|----------|---|
| <u>Ф</u> айл Инструменты | Принтер Подробно       | Помощь   | þ |
| Basic Advanced Pacuu     | ирения Start/End-GCode |          |   |
| Заполнение               |                        | <b>^</b> |   |
| Толщина Низ/Верх (мм)    | 0.8                    |          |   |
| Плотность заполнения     | 30                     |          |   |
| Скорость и темпера       | атура                  | _        |   |
| Скорость печати (мм/с)   | 45                     |          |   |
| Температура печати (С)   | 250                    |          |   |
| Температура стола (C)    | 115                    |          |   |
| Поддержка                |                        |          |   |
| Тип поддержки            | От поверхности 🔻 💽     |          |   |
| Тип прилипания к столу   | Нет<br>От поверхности  | )        |   |
| Нить                     | Везде                  |          |   |
| Диаметр (мм)             | 1.75                   |          |   |
| Текучесть (%)            | 95                     |          |   |
|                          |                        | -        |   |

Рисунок 8. «Типы поддержек»

«Нет »- означает отсутствие всякой поддержки.

«От поверхности» - создает поддержку только там, где поддержка опирается на стол.

«Везде» - создает поддержку в том числе с опорой на модель.

*- тип прилипания к столу*- различные варианты помогающие углам детали прилипнуть к столу и не деформироваться. Тип прилипания к столу бывает двух видов: кайма и подложка, рисунок 9

| Cura - 15.02.1           |                        | 1        | · · · · · · · · · · · · · · · · · · · |            |
|--------------------------|------------------------|----------|---------------------------------------|------------|
| <u>Ф</u> айл Инструменты | Принтер Подробно       | Помощь   |                                       |            |
| Basic Advanced Pacuu     | ирения Start/End-GCode |          |                                       |            |
| Заполнение               |                        | <b>^</b> |                                       | <u>I</u> Ĺ |
| Толщина Низ/Верх (мм)    | 0.8                    |          |                                       |            |
| Плотность заполнения     | 30                     |          |                                       |            |
| Скорость и темпера       | атура                  |          |                                       | •          |
| Скорость печати (мм/с)   | 45                     |          |                                       |            |
| Температура печати (C)   | 250                    |          |                                       |            |
| Температура стола (C)    | 115                    |          |                                       |            |
| Поддержка                |                        |          | 1929292929                            |            |
| Тип поддержки            | От поверуности         |          |                                       |            |
| Тип прилипания к стол    | Кайма 🔹                |          |                                       |            |
| Нить                     | Нет<br>Кайма           | )        |                                       |            |
| Диаметр (мм)             | Подложка               |          |                                       |            |
| Текучесть (%)            | 95                     |          | -                                     |            |
|                          |                        | *        |                                       |            |

Рисунок 9. «Тип прилипания к столу»

Кайма-- создает удерживающие контуры вокруг основной модели, не давая ей отгибаться и отклеиваться от стола по краям и т.п.

**Подложка** - Создает основание из линий, 2-3 слоя высотой. Печать с включенным «рафтом» - процесс, когда между вашей моделью и рабочим столом создается некая «подушка» из пластика. На ней потом начинается печать основной модели.

5. Нить, рисунок 10

| Cura - 15.02.1           | £.                     |        |  |
|--------------------------|------------------------|--------|--|
| <u>Ф</u> айл Инструменты | Принтер Подробно       | Помощь |  |
| Basic Advanced Pacuu     | ірения Start/End-GCode |        |  |
| Заполнение               |                        | ^      |  |
| Толщина Низ/Верх (мм)    | 0.8                    |        |  |
| Плотность заполнения     | 30                     |        |  |
| Скорость и темпера       | тура                   |        |  |
| Скорость печати (мм/с)   | 45                     |        |  |
| Температура печати (C)   | 250                    |        |  |
| Температура стола (C)    | 115                    |        |  |
| Поддержка                |                        |        |  |
| Тип поддержки            | От поверхности 💌 💀     | . =    |  |
| Тип прилипанио           | Нет 🔻                  |        |  |
| Нить                     |                        |        |  |
| Диаметр (мм)             | 1.75                   |        |  |
| Текучесть (%)            | 95                     |        |  |
|                          |                        | -      |  |

Рисунок 10. Нить

- *диаметр (мм)* - Если не ввести более точное значение, большее значение приведет к меньшему выдавливанию материала, а меньшее значение приведет к большему выдавливанию материала. Рекомендуем писать фактическое значение диаметра пластиковой нити.

- *текучесть*- (%)Компенсация текучести, количество выдавливаемого материала умножается на этот коэффициент.

## II. Вкладка «Advanced», рисунок 11

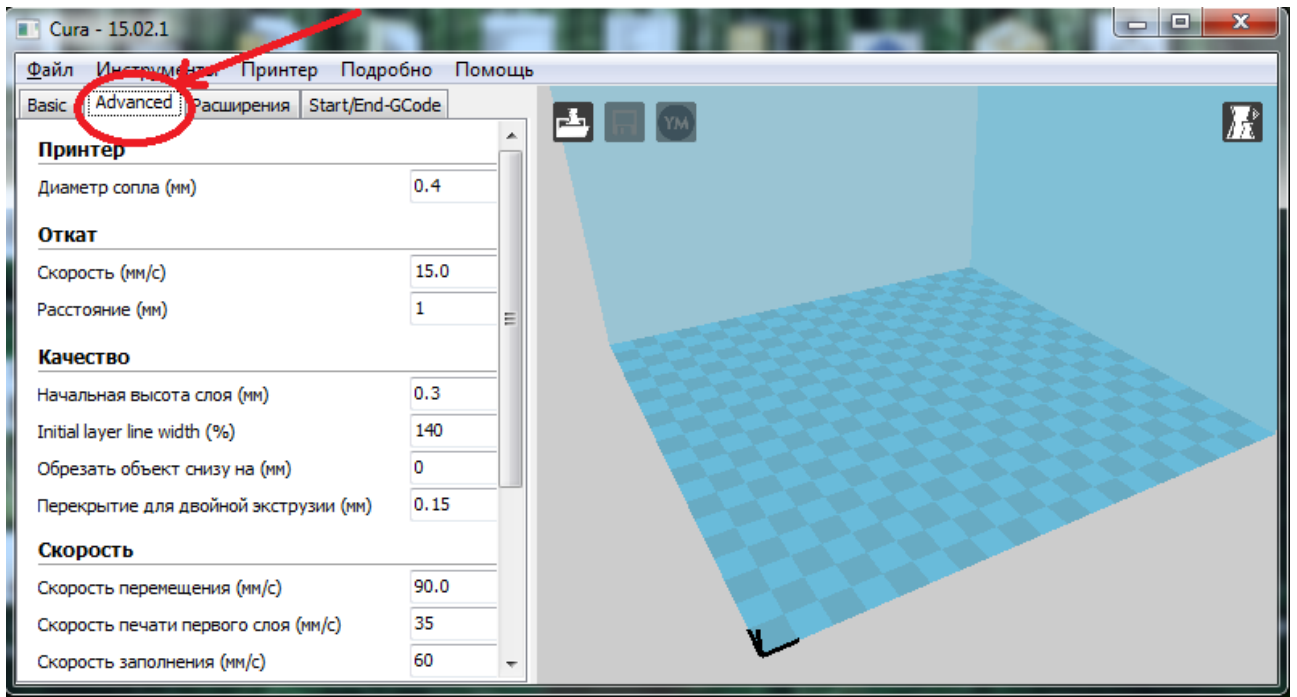

Рисунок 11. «Advanced»

#### Вкладка «Advanced» содержит следующие параметры:

- «Принтер»;
- «Откат»;
- «Качество»;
- «Скорость»;
- «Охлаждение».

#### 1. Принтер, рисунок 12

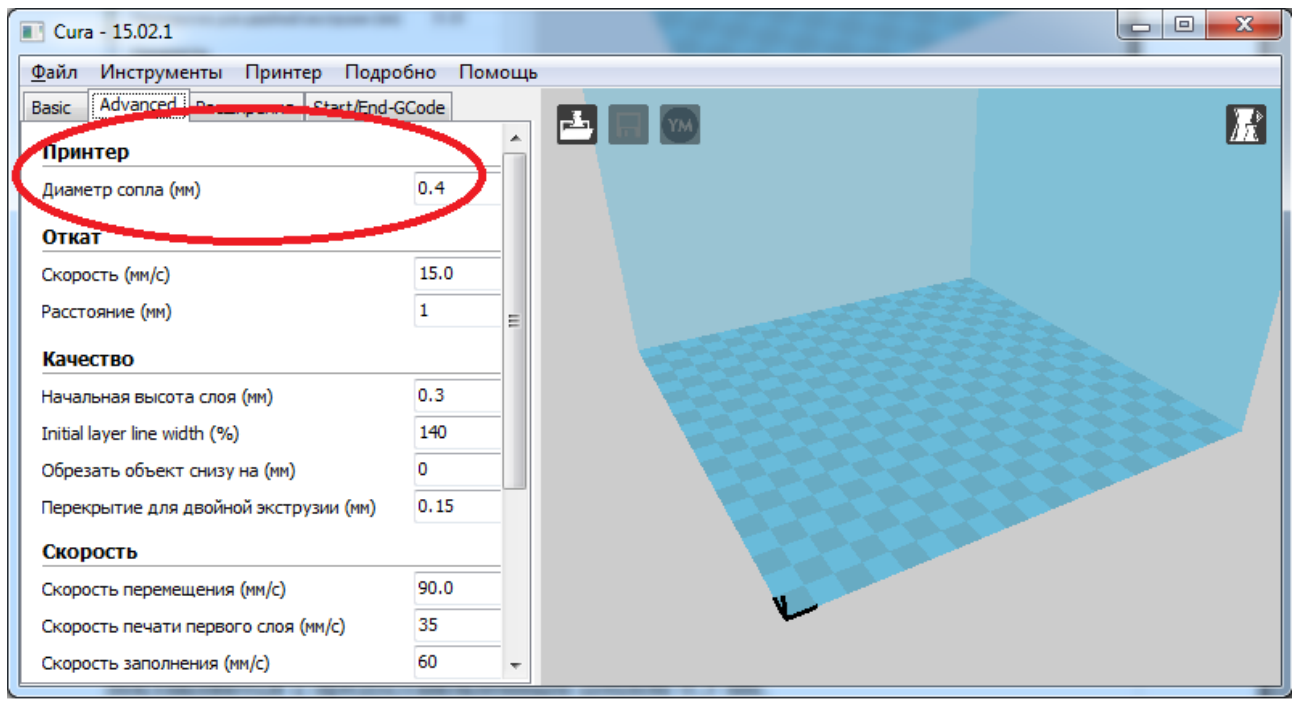

Рисунок 12. «Принтер»

- *диаметр сопла* — это параметр обозначающий диаметр сопла экструдера. 3D принтеры Graber EX поставляются с предустановленным соплом 0.3 мм. Для сопла диаметром 0.3 мм устанавливается номинальное значение 0.4мм. Этот параметр менять не рекомендуется.

#### 2. Откат, рисунок 13

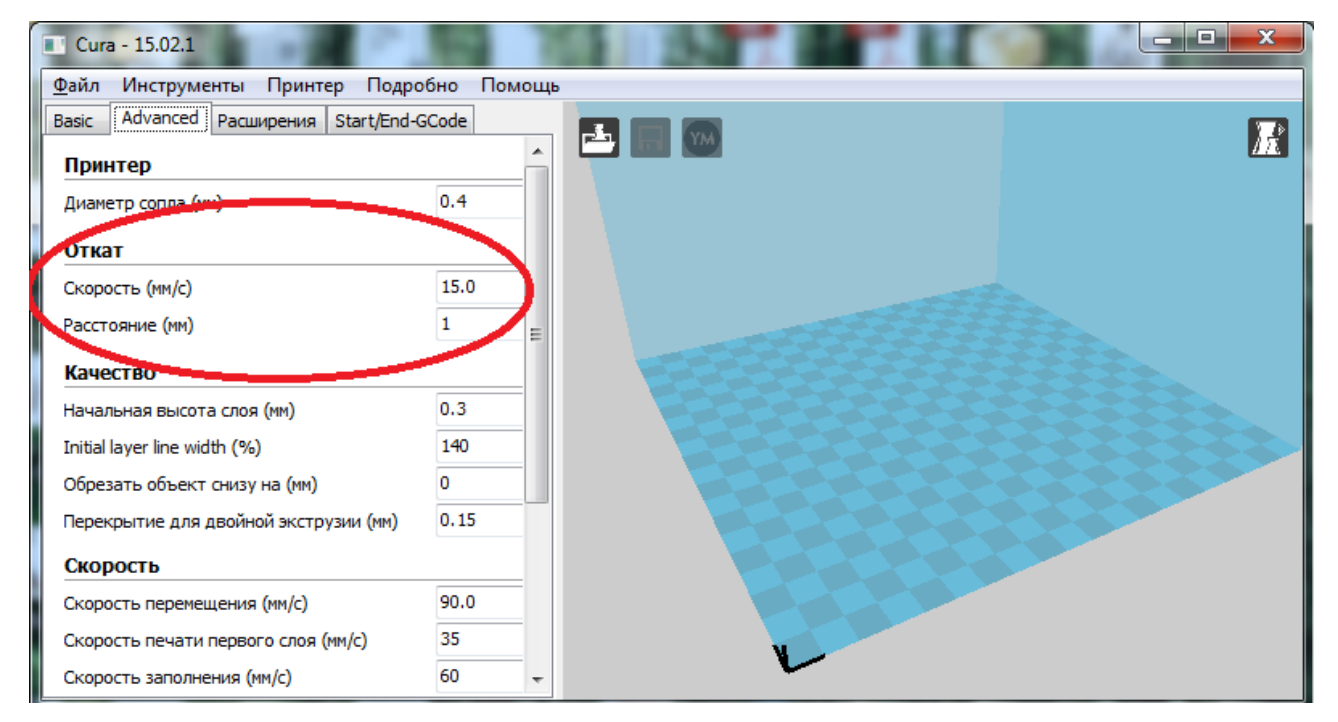

Рисунок 13 « Откат»

- *скорость(мм/с)* скорость, с которой откатывается нить. Чем выше скорость, тем лучше. Но слишком большая скорость может закусить нить.
- *расстояние* это длина отката. Значение 1 является вполне приемлемым для Graber Ex.

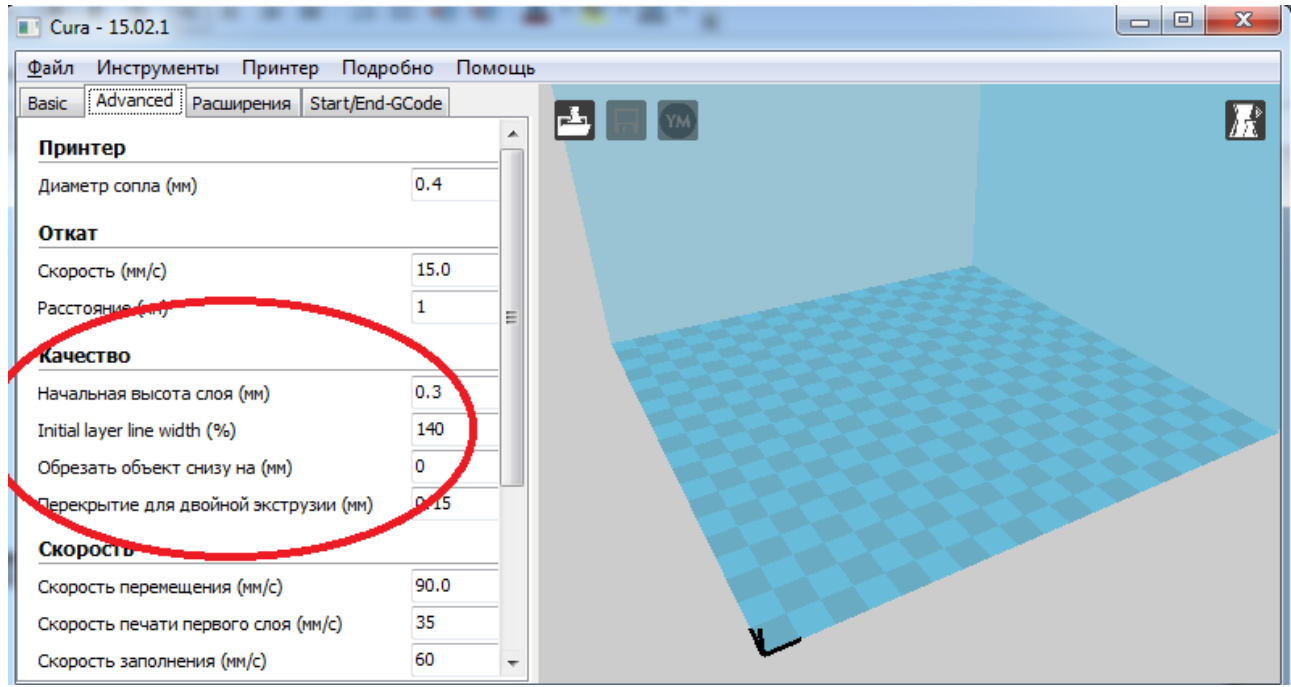

#### 3. Качество, рисунок 14

Рисунок 14. «Качество»

- начальная высота слоя – высота/толщина первого слоя. Более толстый слой легче прилипает, поэтому рекомендуется поставит значения 0.3. Если значение ровно 0.0, то первый слой будет иметь ту же высоту/толщину, что и все остальные

- *initial layer line width (%)* - дополнительный фактор по ширине для экструзии первого слоя. Приемлемое значение 140.

- обрезать объект снизу(мм)- параметр, позволяющий вам отрезать часть модели, срезать ее от основания печати. Данная функция применяется для того чтобы начать печать не с начала, а с определенной высоты.

- *перекрытие для двойной экструзии(мм)*-добавляет некоторое перекрытие для объектов печатаемых двойной экструзией. Graber EX не предусматривает двойную экструзию.

#### 4. Скорость, рисунок 15

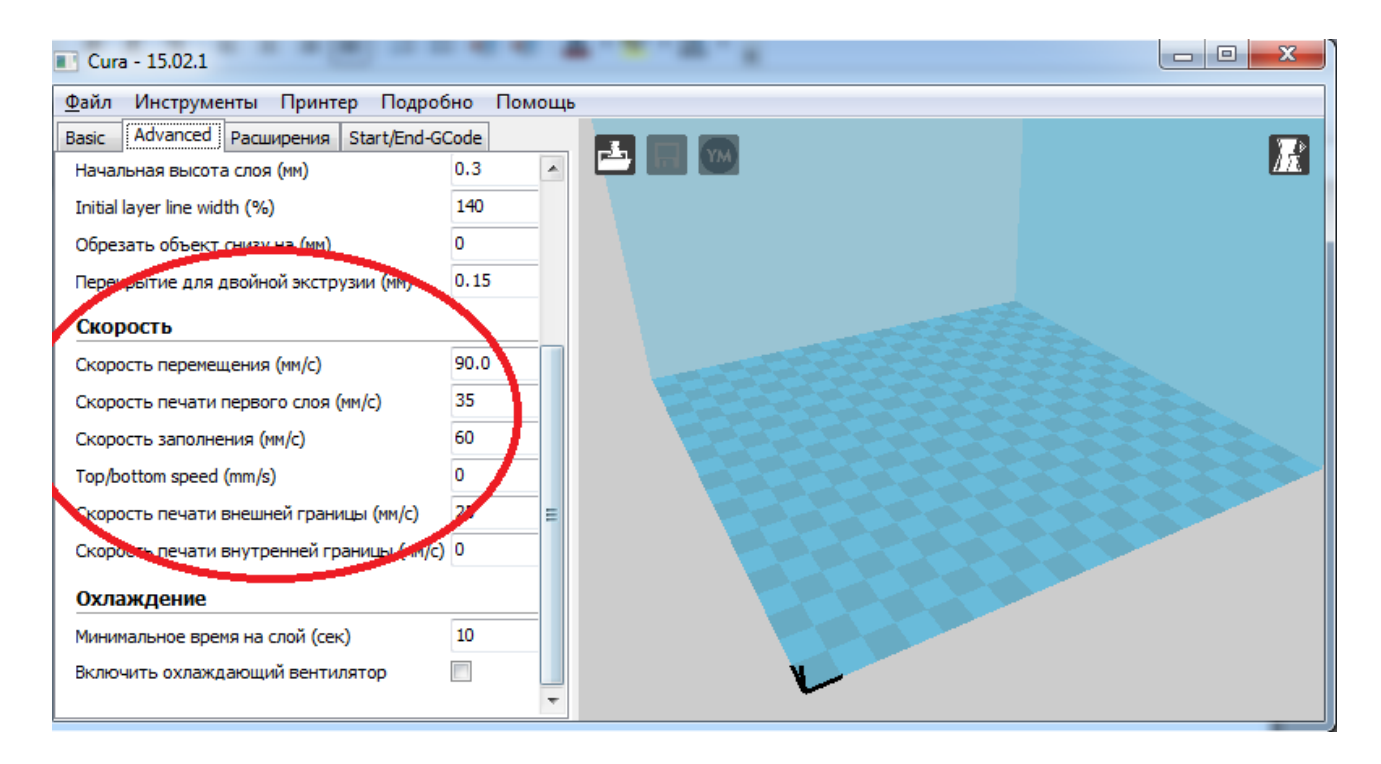

Рисунок 15. «Скорость»

- скорость перемещения (мм/с) — это скорость, с которой происходят перемещения. Некоторые принтеры могут пропускать шаги на высокой скорости. Оптимальное значение для принтера Graber EX является 90.

- скорость печати первого слоя (мм/с)-— скорость печати «дна-основания модели». Оптимально — 35 (mm/s)

- скорость заполнения (мм/с)-скорость заполнения (заливки) вашей модели. При печати с высокой скоростью заполнения можно сэкономить время, но это негативно скажется на качестве модели. По желанию вы можете оставить 0.0 и скорость будет равна общей установленной скорости печатаемой модели.

- top/bottom speed (mm/s)- скорость при которой печатаются верхние и нижние части модели. При значение 0 скорость печати верхних и нижних частей модели будет равна скорости заполнения. При увеличении этого параметра можно значительно сэкономить время, но это приведет к ухудшению качества модели.

- скорость печати внешней границы(мм/с)-если установлен 0, то эта скорость равна скорости печати. Печать внешней границы с более низкой скоростью увеличивает качество поверхности. Но большая разница в скорости печати внутренней и внешней границы может дать отрицательный результат.

 скорость печати внутренней границы - скорость, с которой печатается внутренняя граница. Если установлен 0 то скорость печати внутренней границы будет равна скорости печати. Печать внутренней границы с более высокой скоростью уменьшает время печати.

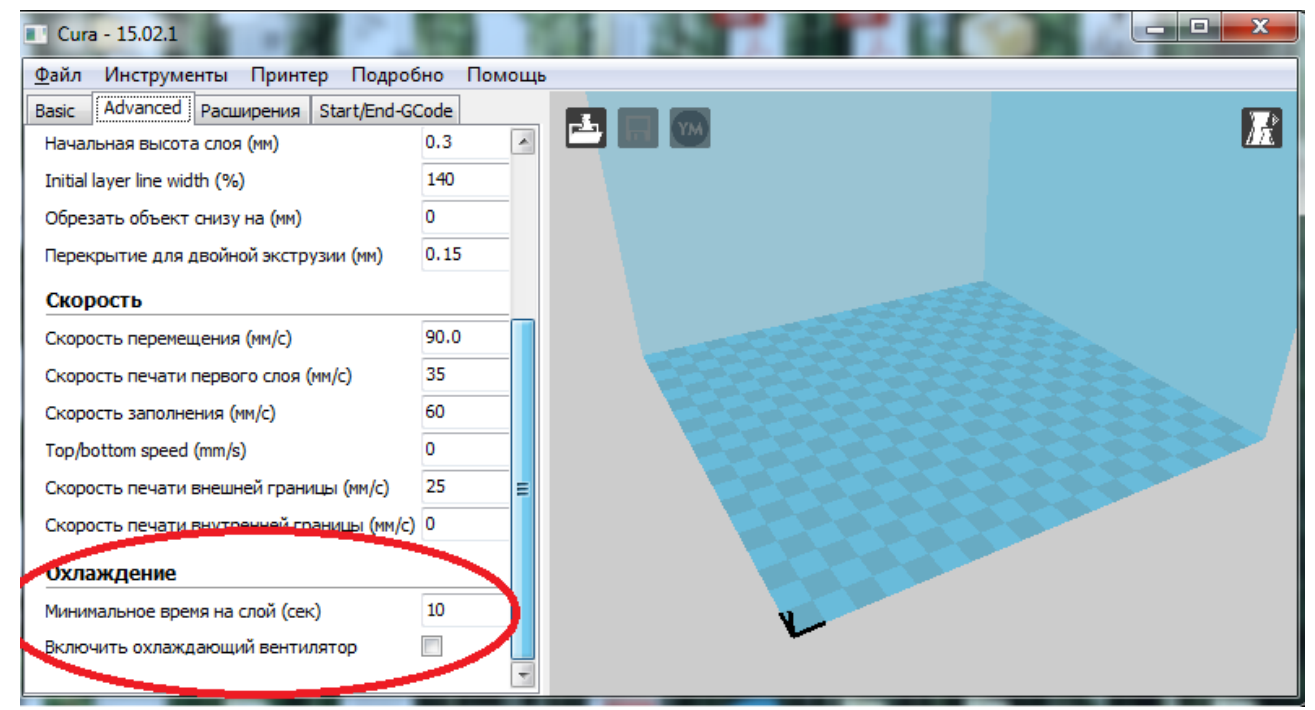

#### 5. Охлаждение, рисунок 16

Рисунок 16. «Охлаждение»

- *минимальное время на слой(сек)*- минимальное время, требуемое для печати слоя, дает слою остыть перед тем, как начнется печать следующего слоя. Если слои будут печататься слишком быстро, принтер замедлиться , чтобы соответствовать данному значению.

*- включить охлаждающий вентилятор* - дополнительное охлаждение от вентилятора позволяет печатать быстрее.

## 7. ПОРЯДОК ПЕЧАТИ НА 3D ПРИНТЕРЕ

1. Для начала работы выберите модель, которую Вы хотите напечатать. В любом 3D- редакторе нарисуйте файл и сохраните в формате «stl».В качестве примера выберем готовую модель- (брелок для ключей) загруженную с сайта <u>https://www.thingiverse.com/thing:29248</u>, рисунок 1

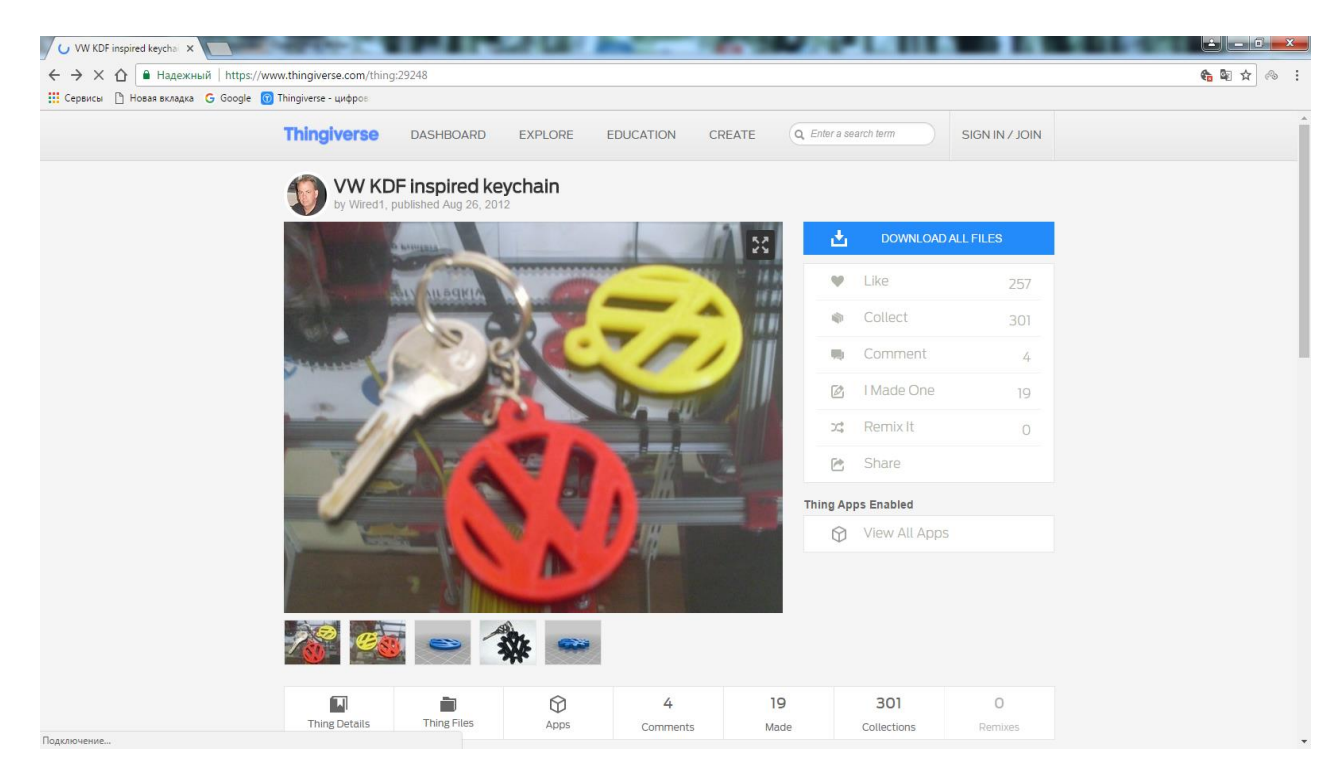

Рисунок 1.Загрузка модели

2. Откройте скачанный файл и отправьте его удобную для вас папку, рисунок 2

| EVW_KDF_inspired_keychain (1).zip - WinRAR (evaluation copy)                                                                                                    | 1 1.000                                      | and the Collect stars                           |          |  |  |  |  |
|----------------------------------------------------------------------------------------------------|----------------------------------------------|-------------------------------------------------|----------|--|--|--|--|
| <u>File Commands Tools Favorites Options</u> <u>H</u> elp                                                                                                    |                                              |                                                 |          |  |  |  |  |
| Add Extract To Test View Delete Find Wizard Info Vi                                                                                                    | rusScan Comment SFX                          |                                                 |          |  |  |  |  |
| Image: Section of the section of the section of t |                                              |                                                 |          |  |  |  |  |
| Name                                                                                                    | Size Packed Typ                              | /pe Modified (                                  | CRC32    |  |  |  |  |
| W_keyChain.heeks                                                                                                    | Ло<br>849 222 138 692 Фа<br>84 684 16 960 Фа | экальный диск<br>айл "HEEKS" 18.05.2013 21:05 Е | EFA711C2 |  |  |  |  |
| VW keyChain3.heeks                                                                                                    | 603 032 101 509 Φa                           | айл "HEEKS" 18.05.2013 21:05 1                  | 122CB89C |  |  |  |  |
| ♥ VW_keyChain3.stl                                                                                                    | 106 884 29 754 Φa                            | айл "STL" 18.05.2013 21:05 Е                    | FFB0EDED |  |  |  |  |
| Selected 603 032 bytes in 1 file                                                                                                    | Total 1 64                                   | 13 822 bytes in 4 files                         | i.       |  |  |  |  |

Рисунок 2. Открытие скачанного файла.

- 3. Откройте программу «Cura»
- 4. Для загрузки модели нажмите «Файл>> загрузить файл модели», рисунок 3

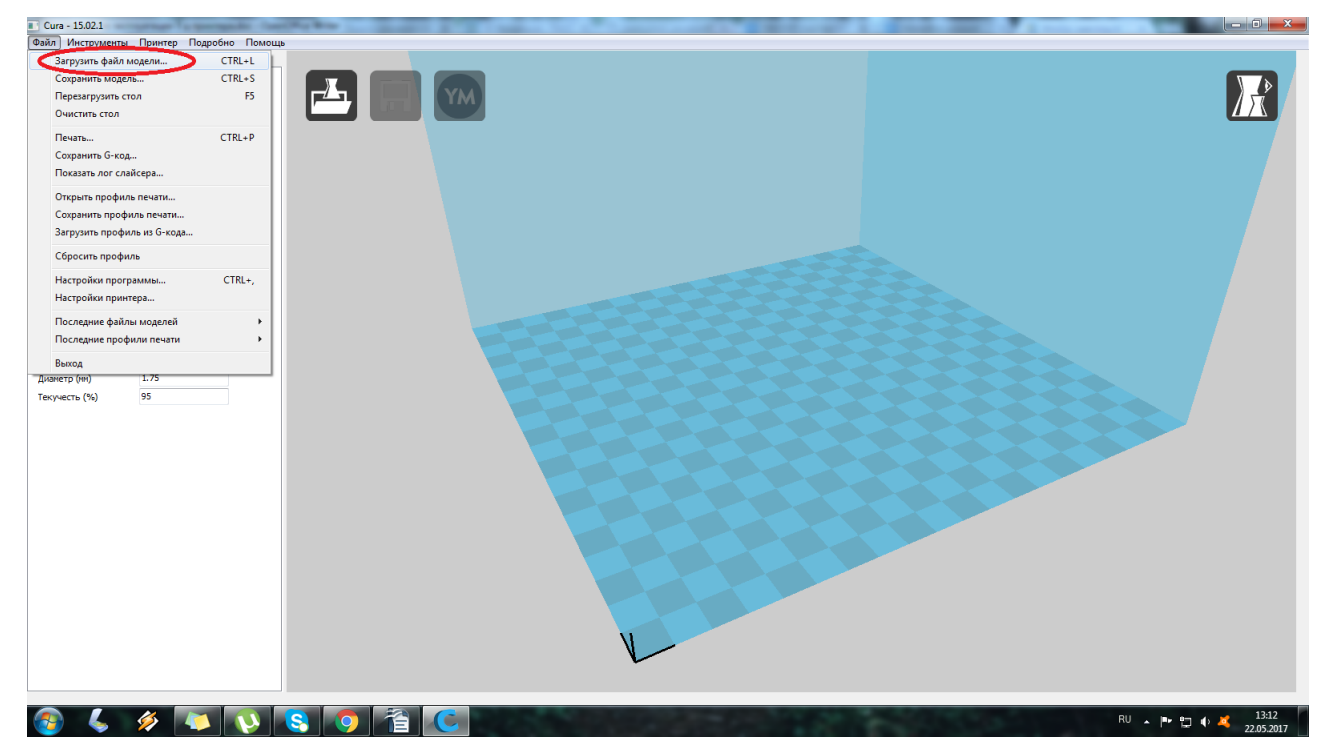

Рисунок 3. Файл>> загрузить файл модели»,

5. Выберите скачанную модель и нажмите «Открыть», рисунок 4

| инструменты         принтер         Подровно         Помощь           •         Advanced         Расширения         Start/End-GCode           чество         •         •         •           сота слоя (нен)         0.3         •         • |      |                                                                                                    |                                                               |                                                  |   |
|----------------------------------------------------------------------------------------------------|------|----------------------------------------------------------------------------------------------------|---------------------------------------------------------------|--------------------------------------------------|---|
| щина стенки (му) 0.8                                                                                                    |      | -                                                                                                    |                                                               |                                                  |   |
| орость и температура                                                                                                    | Откр | рыть 3D-модель                                                                                                    |                                                               |                                                  | × |
| пература печати (С) 250                                                                                                    | 6    | Со VW_KDF_inspired_keychain                                                                                                    | <b>↓</b> 49                                                   | Поиск: VW_KDF_inspired_key                       |   |
| пература стола (C) 115                                                                                                    |      |                                                                                                    | , , , , , , , , , , , , , , , , , , ,                         | III • F1                                         |   |
| Ддержиа<br>пладаржиа<br>пладаржиа<br>триллания к стопу<br>Нет → m<br>тр<br>тр<br>тр<br>тр<br>тр<br>тр<br>тр<br>тр<br>тр<br>тр                                                                                                    | •    | <ul> <li>✓ Vulópanhoe</li> <li>Barpyson</li> <li>✓ Hogasme tweers</li> <li>✓ Bidyace</li> <li>✓ Difformersu</li> <li>✓ Vulópanensu</li> <li>✓ Vulópanensu</li> <li>✓ Mojaszenus</li> <li>✓ Mojaszenus</li> <li>✓ Aonasuness rpymre</li> </ul> | Дата изменения Тт<br>18.05.2013 21.05 Ф<br>18.05.2013 21.05 Ф | ип Размер<br>айл "STL" 83 КБ<br>айл "STL" 105 КБ |   |
|                                                                                                    |      | Koomoorep<br><u>V</u> os файля: VW keyChain3                                                                                                    | ý                                                             | Аll (rati: obj: dae: amf; bmp<br>                |   |

Рисунок 4. Загрузка модели

6. Модель загружена, рисунок 5

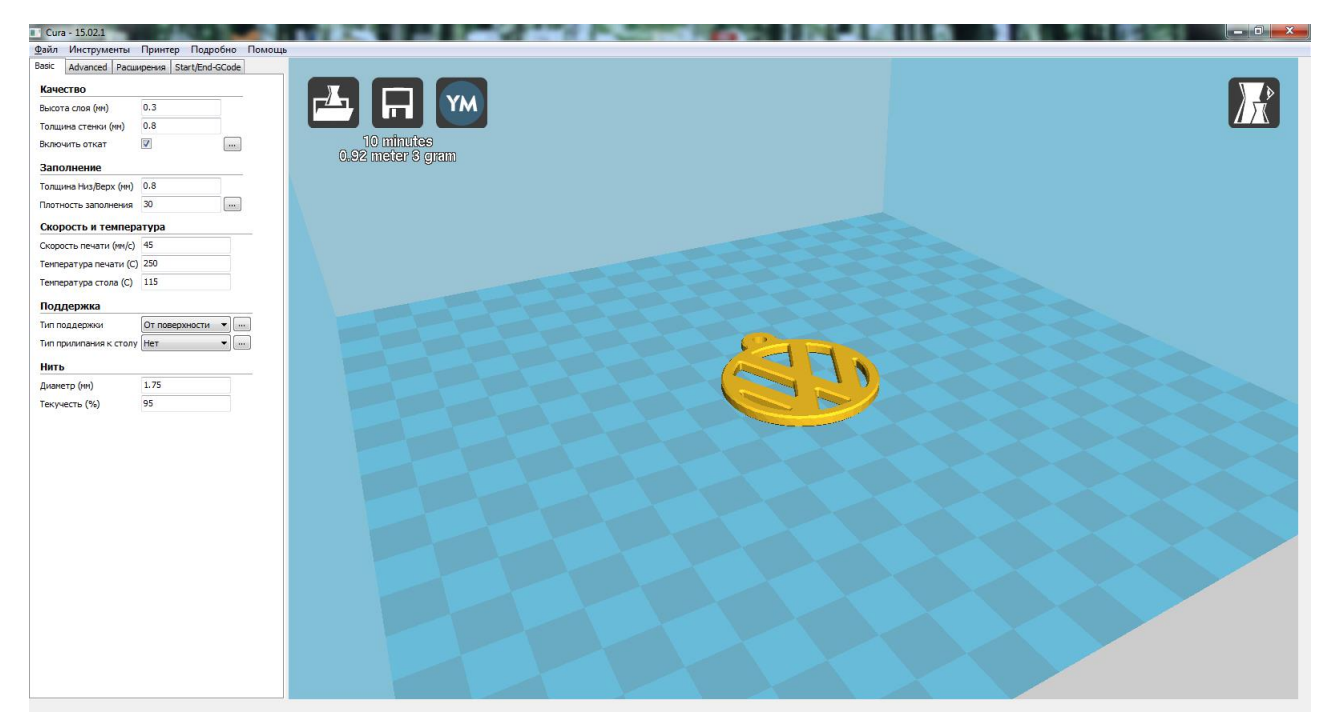

Рисунок 5. Модель загружена.

7. Подключите SD- карту к компьютеру и сохраните G-код модели путем нажатия на значок SD-карты, который отобразиться после подключения карты, рисунок 6 и рисунок 7

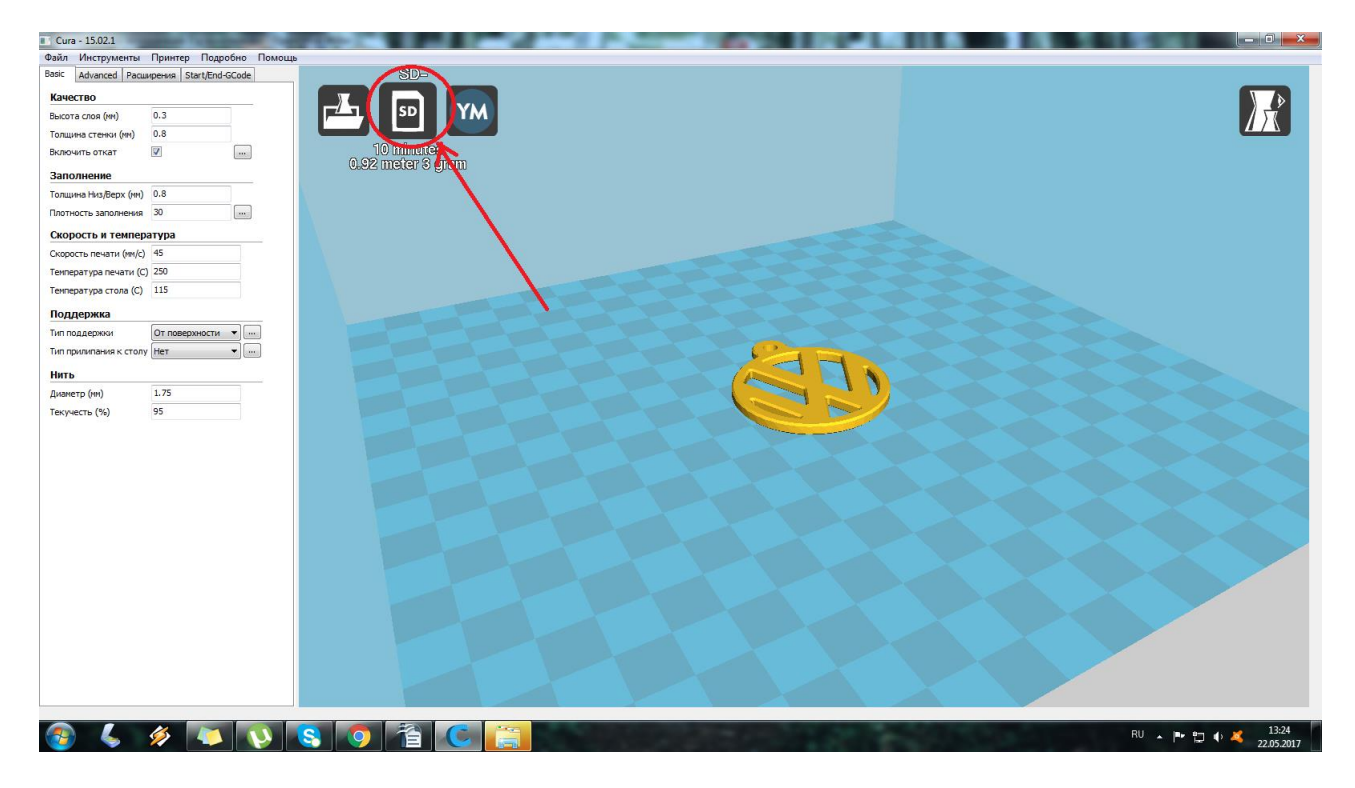

Рисунок 6. Значок SD -карты

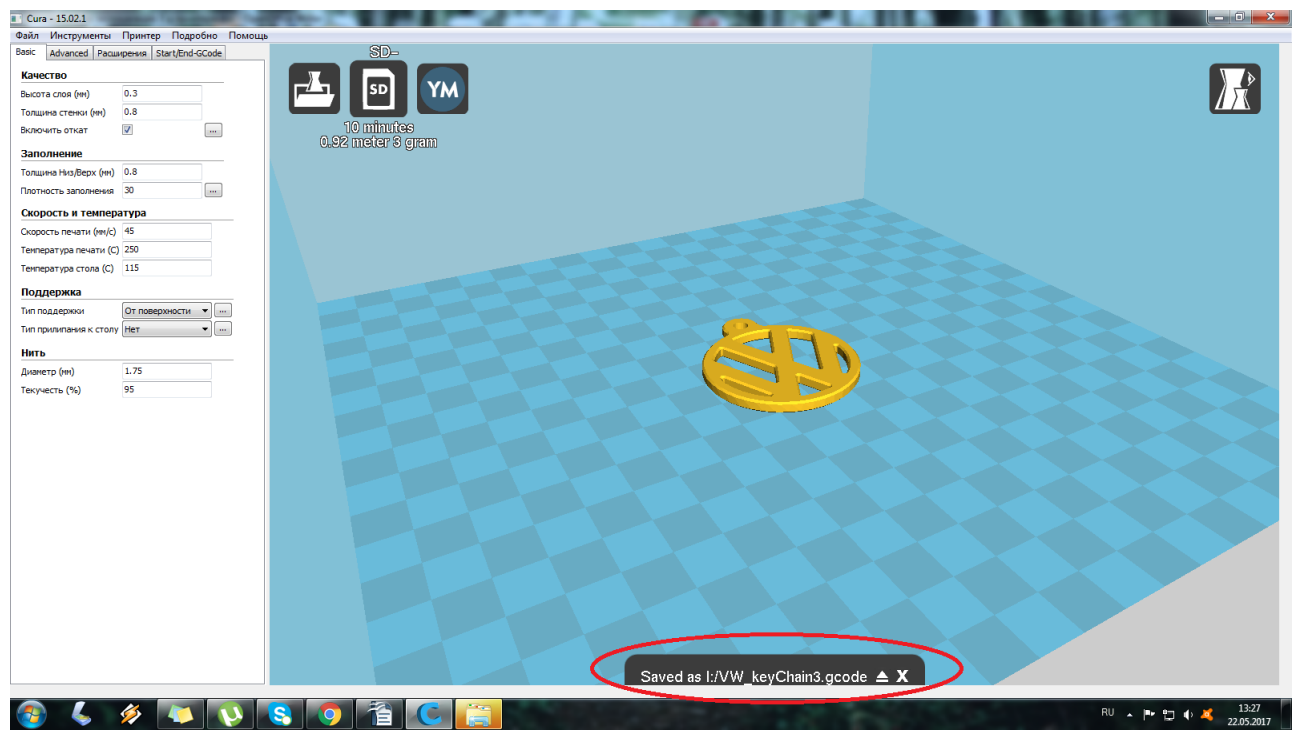

Рисунок 7. Сохранение G-кода модели.

8. Подключите 3D принтер к сети с помощью кабеля питания. Для того, чтобы изъять старую нить разогрейте экструдер до температуры 200-250 С°.Затем одной рукой сверху возьмитесь за нить, а другой вращайте шестеренку в противоположную сторону подачи пластика, до тех пор пока нить полностью не выйдет из экструдера.

Перед тем как заправить новую нить, подрежьте ее край так, чтобы он был ровным, рисунок 8.

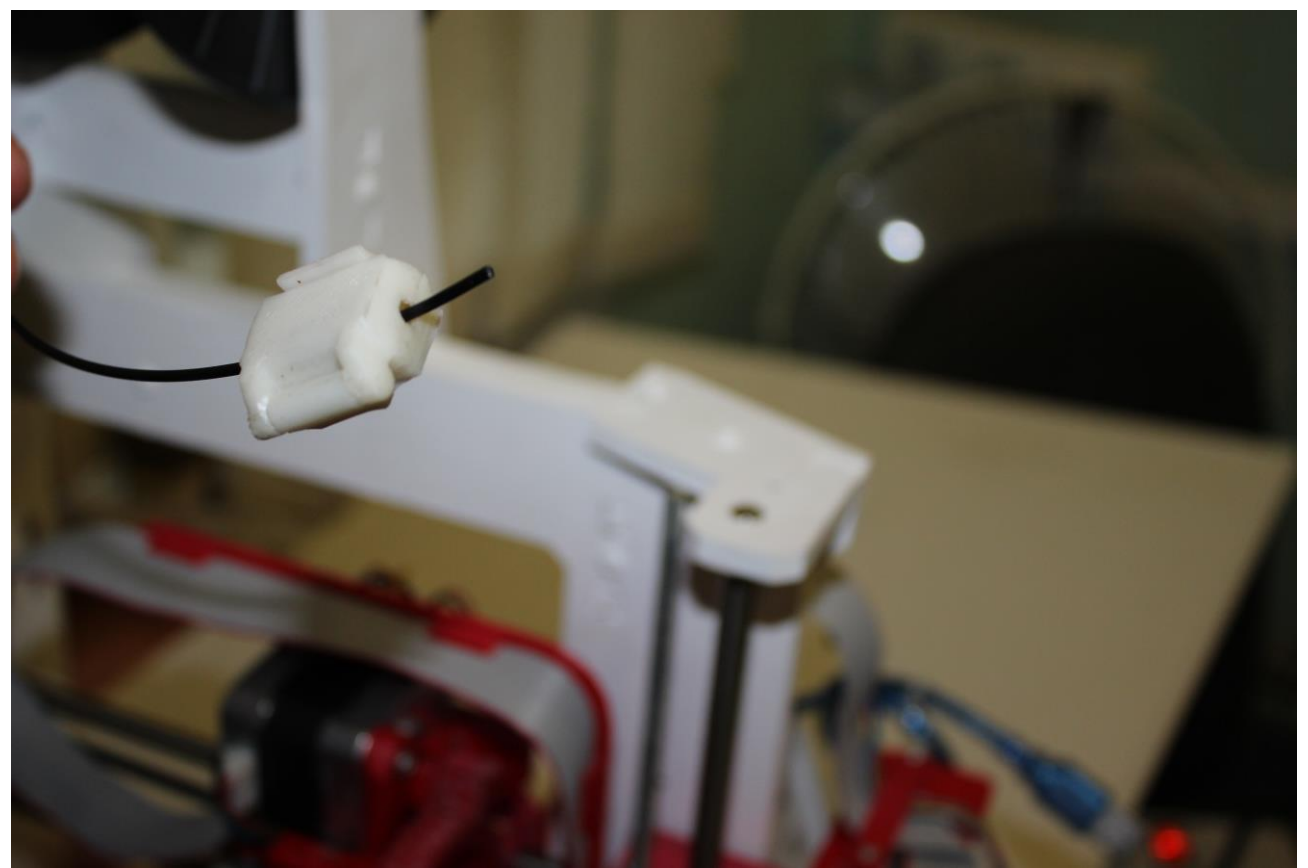

Рисунок 8. «Ровная нить»

Затем возьмите нить и заправьте в отверстие для пластика, рисунок 9.

![](_page_46_Picture_0.jpeg)

Рисунок 9. «Нить заправлена»

Небольшим усилием продавите эту нить вниз, одновременно вращая шестеренку в направлении подачи пластика. Вращайте до тех пор пока нить не начнет поступать в расплавленном виде, рисунок 10

![](_page_47_Picture_0.jpeg)

Рисунок 10. « Подача расплавленной нити»

9. Вставьте SD карту в картридер 3D принтера, который расположен с левой стороны от дисплея. Когда 3D принтер обнаружит карту, то надпись «карта извлечена» ( «нет карты») изменится на надпись «карта вставлена», рисунок 11

![](_page_48_Picture_0.jpeg)

Рисунок 11. «SD- карта вставлена в дисплей»

10. Нажмите на ручку дисплея и путем вращения влево выберите «Меню карты», рисунок 12

![](_page_49_Picture_0.jpeg)

Рисунок 12. «Меню карты»

11.Затем выберите файл для печати. Файл, который был записан последним будет вверху списка, рисунок 13

![](_page_50_Picture_0.jpeg)

Рисунок 13. « Файл для печати»

- 12.Подтвердите выбор нажатием на поворотную ручку 3D принтера.
- 13.На дисплее высветится надпись «Bet Heating» это означает, что стол 3D принтера нагревается, рисунок 14

![](_page_51_Picture_0.jpeg)

Рисунок 14. Нагрев стола.

14.Ожидайте нагрева стола до температуры, которая обозначена вверху дисплея, рисунок 15

![](_page_51_Picture_3.jpeg)

Рисунок 15. Стол нагревается до температуры 115°С

- 15.В момент нагрева рекомендуем обработать стол средством для улучшения адгезии.
- 16.Когда на дисплее принтера надпись «Bet Heating» изменится на надпись « Heating» .В этот момент начнется нагрев экструдера, рисунок 16

![](_page_52_Picture_0.jpeg)

Рисунок. 16. Нагрев экструдера

17. После нагрева экструдера надпись на дисплее « Heating» измениться на надпись «Printing», это означает, что принтер начал печать, рисунок 17.

![](_page_53_Picture_0.jpeg)

Рисунок 17. 3D принтер начал печать.

18. После завершения печати. Не снимайте 3D модель .Ожидайте снижения температуры стола до 50-60 °C. Только после того как температура снизится 3D модель можно снимать.

19. Напечатанная 3D модель готова, рисунок 18

![](_page_54_Picture_0.jpeg)

Рисунок 18. Готовая напечатанная 3D модель.

## 8. СЕРВИСНОЕ ОБСЛУЖИВАНИЕ 3D ПРИНТЕРА

Сервисное обслуживание 3Dпринтера GRABER EX необходимо производить раз в 72 часа.

Сервисное обслуживание 3Dпринтера GRABER EX включает в себя: проверку натяжения ремней, очистку и смазку направляющих (ходовых шпилек), очистку стекла нагреваемого стола, очистку дустера, очистку экструдера.

#### 1. Проверка натяжения ремней.

В связи с частым использованием 3Dпринтера натяжение ремней может ослабнуть. Если при проверки ремни не достаточно натянуты, то необходимо затянуть болты натяжителя потуже.

#### 2. Очистка и смазка направляющих, ходовых шпилек.

В первую очередь с помощью ветоши очистите валы направляющих. После удаления грязи обязательно нанести смазку. Для этого наберите смазку в шприц и аккуратно нанесите на направляющие. Путем движения каретки равномерно распределите смазку по всем направляющим. По такому же принципу необходимо очистить и смазать ходовые шпильки и цилиндрические фланцы.

#### 3. Очистка стекла нагреваемого стола.

Очистка стекла нагревательного стола должна производится очень аккуратно. Стекло нагреваемого стола категорически запрещается трогать руками, поэтому рекомендуется производить очистку в перчатках.

Стекло нагреваемого стола промойте под теплой проточной водой с применением средств, которые растворяют жир(средства для мыться посуды).

#### 4. Очистка дустера.

Для очистки пластика в принтер встроен дустер. Если поролон в дустере загрязнился его необходимо заменить на чистый.

#### 5. Очистка экструдера

Прочищение сопла следует делать не только каждый раз, когда видно, что есть какие-то помехи экструдированию, а лучше делать это регулярно. Т.е. именно раз в 72 часа, как указанно было выше.

Для этого нагрейте сопло до температуры, которая превышает на 10-20 градусов заданную для текущей нити. Перейдите в меню подачи нити и выберите наибольший шаг для подачи нити в экструдере. Протяните нить примерно на 5-10см. Пластик должен идти ровной струей. В случае если пластик идет не равномерно, используйте иглу для прочистки сопла и протяжку пластика вручную.

## 9. ВОЗМОЖНЫЕ НЕИСПРАВНОСТИ З D ПРИНТЕРА И ПУТИ ИХ РЕШЕНИЯ.

|          | ВОЗМОЖНЫЕ НЕИСПРАВНОСТИ И МЕТОДЫ ИХ УСТРАНЕНИЯ           |                                                             |                          |  |  |  |  |
|----------|----------------------------------------------------------|-------------------------------------------------------------|--------------------------|--|--|--|--|
| №<br>п/п | Неисправность                                            | Причина                                                     | Методы<br>устранения     |  |  |  |  |
| 1.       | Печатаемая модель не держится на столе                   | Недостаточная<br>температура стола                          | Увеличить<br>температуру |  |  |  |  |
|          |                                                          | Загрязненность<br>стола                                     | Очистить стол            |  |  |  |  |
|          |                                                          | При печати<br>пластиком ABS<br>включен<br>вентилятор обдува | Выключить<br>вентилятор  |  |  |  |  |
|          |                                                          | модели                                                      |                          |  |  |  |  |
| 2.       | Нет подачи пластиковой нити                              | Низкая<br>температура<br>экструдера                         | Увеличить<br>температуру |  |  |  |  |
|          |                                                          | Загрязнение<br>экструдера                                   | Прочистите<br>экструдер  |  |  |  |  |
|          |                                                          | Мал зазор между<br>экструдером и<br>столом                  | Увеличить зазор          |  |  |  |  |
| 3        | Неравномерность печати первого слоя модели(толщина слоя) | Неправильная<br>регулировка стола                           | Отрегулировать стол.     |  |  |  |  |